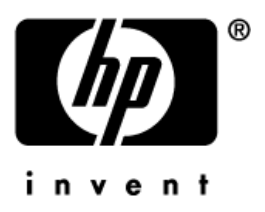

## Užívateľská príručka HP iPAQ séria rz1700

Číslo dokumentu: 366075-001

Máj 2004

© 2004 Hewlett-Packard Development Company, L.P.

HP, Hewlett Packard a Hewlett-Packard logo sú ochranné známky spoločnosti Hewlett-Packard Company v USA a iných krajinách.

iPAQ je ochranná známka Hewlett-Packard Development Company, L.P. v USA a iných krajinách.

Microsoft, Windows, Windows logo, Outlook a ActiveSync sú ochranné známky Microsoft Corporation v USA a iných krajinách.

HP iPAQ Pocket PC je vybavený Microsoft® Windows 2003®.

SĨ

🗩 SD logo je ochranná známka Secure Digital.

Všetky ostatné označenia produktov tu zmieňovaných môžu byť ochrannými známkami ich vlastníkov.

Spoločnosť Hewlett-Packard nenesie zodpovednosť za technické, alebo tlačové chyby v tomto dokumente, alebo za súvisiace, alebo následné škody vyplývajúce z poskytnutia, alebo použitia tohoto materiálu. Informácie v tomto dokumente sú poskytnuté "tak ako sú", bez záruky akéhokoľvek druhu, nezahrňujúce záruku predajnosti a uspokojivej kvality pre špeciálny účel a môžu byť zmenené bez predchádzajúceho upozornenia. Záruka pre produkty HP je vyjadrená v prehlásení o obmedzenej záruke, priloženom ku každému produktu. Nič uvedené v tomto dokumente sa nemôže vysvetľovať ako prídavná záruka.

Táto príručka obsahuje informácie chránené autorskými právami. Dokument, ani jeho časť nesmie byť kopírovaná, rozmnožovaná, alebo preložená do iného jazyka bez predchádzajúceho písomného súhlasu spoločnosti Hewlett-Packard Company.

VÝSTRAHA: Text uvedený v tomto odseku znamená odporúčanie, ktorého nedodržanie môže spôsobiť ublíženie na zdraví, alebo stratu života.

**UPOZORNENIE:** Text tu uvedený znamená odporúčanie, ktorého nedodr-Z žanie môže spôsobiť poškodenie zariadenia, alebo stratu dát.

Užívateľská príručka HP iPAQ séria rz1700 Prvé vydanie (máj 2004) Číslo dokumentu: 366075-001

# Obsah

#### 1 Zoznámenie sa s HP iPAQ

| Identifikácia komponentov produktu        | 1-2   |
|-------------------------------------------|-------|
| Predný a vrchný pohľad                    | . 1-2 |
| Zadný a spodný pohľad                     | . 1-4 |
| Používanie stylusu                        | . 1-5 |
| Nastavenie obrazovky                      | . 1-5 |
| Prispôsobenie veľkosti písma              | . 1-6 |
| Zmena režimu obrazovky z horizontálneho   |       |
| na vertikálny režim                       | 1-6   |
| Nastavenie dátumu a času                  | . 1-6 |
| Nastavenie času pre domov a pre oblasti   |       |
| ktoré navštívite                          | 1-6   |
| Nastavenie dátumu                         | . 1-7 |
| Nastavenie alarmu                         | . 1-7 |
| Vloženie informácií o vlastníkovi         | . 1-8 |
| Reštartovanie zariadenia                  | 1-9   |
| Vykonanie mäkkého ("normálneho") reštartu | 1-9   |
| Vykonanie tvrdého ("úplneho") reštartu    | .1-10 |
| Starostlivost o zariadenie.               | 1-12  |

#### 2 Synchronizovanie s Vaším počítačom

| Používanie Microsoft ActiveSync.             | 2-1        |
|----------------------------------------------|------------|
| Inštalovanie ActiveSync.                     | 2-1        |
| Synchronizovanie s počítačom                 | 2-4        |
| Zmena nastavení synchronizácie.              | <u>2-4</u> |
| Ručné kopírovanie a presun súborov           | 2-5        |
| Inštalovanie programu.                       | 2-6        |
| Zálohovanie a obnova súborov                 | <u>?-7</u> |
| Synchronizácia pripojení                     | <u>?-7</u> |
| Odosielanie a prijímanie e-mailových správ 2 | 2-8        |
| Odoslanie požiadavky na chôdzku.             | 2-8        |

#### 3 Riadenie batérie

| Nabíjanie batérie         |   |  |  |  |   |  |   |   |   |   |   | 3-1 |
|---------------------------|---|--|--|--|---|--|---|---|---|---|---|-----|
| Kontrola batérie          |   |  |  |  |   |  |   |   |   |   |   | 3-3 |
| Tipy na šetrenie batérie. | • |  |  |  | • |  | • | • | • | • | • | 3-3 |

#### 4 Používanie obrazovky

| Používanie HP Launch Screen (iba vybrané modely) | .4-1 |
|--------------------------------------------------|------|
| Používanie obrazovky Today                       | 4-2  |
| Prispôsobenie obrazovky Today.                   | 4-3  |
| Lišta navigácie a lišta úloh                     | 4-4  |
| Ikony stavu                                      | 4-5  |
| Vyskakovacie menu                                | .4-5 |
| Źvuky a oznamy                                   | 4-6  |
| Vytváranie informácií                            | .4-7 |
| Źvolenie orientácie obrazovky                    | 4-7  |
| Upravenie veľkosti textu                         | .4-7 |
| · Hľadanie informácií                            | .4-8 |

#### 5 Používanie programov

| Inštalovanie programu                      | 5-1  |
|--------------------------------------------|------|
| Minimalizovanie programu.                  | 5-1  |
| Zatvorenie programu.                       | 5-1  |
| Používanie HP Task Switch.                 | 5-2  |
| Používanie programových tlačidiel          | 5-4  |
| Zamknutie programových tlačidiel           | 5-6  |
| Používanie HP Profile.                     | 5-6  |
| Používanie HP Image Zone                   | 5-11 |
| Ochrana súborov v iPAQ File Store          | 5-14 |
| Zálohovanie programov a súborov.           | 5-15 |
| Programy, ktoré sú k dispozícii na HP iPAQ | 5-16 |

#### 6 Vkladanie informácií

Použitie vstupného panelu na vloženie dát. . . . . . . . 6-1

| Prispôsobenie možnosti ponúkania slov 6-1 |
|-------------------------------------------|
| Používanie klávesnice na obrazovke 6-3    |
| Používanie Letter Recognizer              |
| Používanie Block Recognizer               |
| Používanie MicrosoftTranscriber           |
| Písanie a kreslenie na obrazovku          |
| Prevod rukopisu na text                   |
| Editovanie textu                          |
| Tipy rozpoznávania slov                   |

#### 7 Rozširujúce karty

| Používanie rozširujúcej karty         | 7-1 |
|---------------------------------------|-----|
| Vloženie/vybranie Secure Digital (SD) |     |
| rozširujúcej karty                    | 7-1 |
| Zobrazenie obsahu karty               | 7-3 |

#### 8 Pripojenie na Internet

| Prehľadávanie Internetu                | .8-1 |
|----------------------------------------|------|
| Pripojenie sa na privátnu sieť         | .8-2 |
| Používanie zoznamu obľúbených položiek | 8-2  |

#### 9 Riešenie problémov

| Všeobecné problémy. | .9-1 |
|---------------------|------|
| ActiveSyn.          | .9-4 |
| Rozširujúce karty   | .9-6 |

#### A Prehlásenie o spĺňaných predpisoch

| Prehlásenie o zhode s pravidlami FCC  | A-1 |
|---------------------------------------|-----|
| Oznámenia platné v Európskej Únií     | A-2 |
| Upozornenie pre cestovanie v lietadle | A-2 |
| Upozornenie pre prácu s batériou      | A-3 |
| Upozornenie pre prácu so zariadením   | A-4 |

## B Špecifikácie

| Špecifikácie systému | . B-1        |
|----------------------|--------------|
| Rozmery zariadenia   | . <b>B-2</b> |
| Pracovné prostredie  | .B-2         |

1

# Zoznámenie sa s HP iPAQ

Gratulujeme Vám k zakúpeniu HP iPAQ. V tejto príručke sa zoznámite s funkciami zariadenia.

Podrobné informácie nájdete v súboroch Help (pomoc) na HP iPAQ. Aby ste sprístupnili Help, v obrazovke **Today** klepnite na **Start > Help** a zvolte tému.

Okrem toho Microsoft Pocket PC Basics poskytuje inštrukcie o činnosti HP iPAQ. Aby ste určili Pocket PC Basics, na obrazovke **Today** klepnite na **Start > Help > Pocket PC Basics**.

## Identifikácia prvkov produktu

## Predný a vrchný pohľad

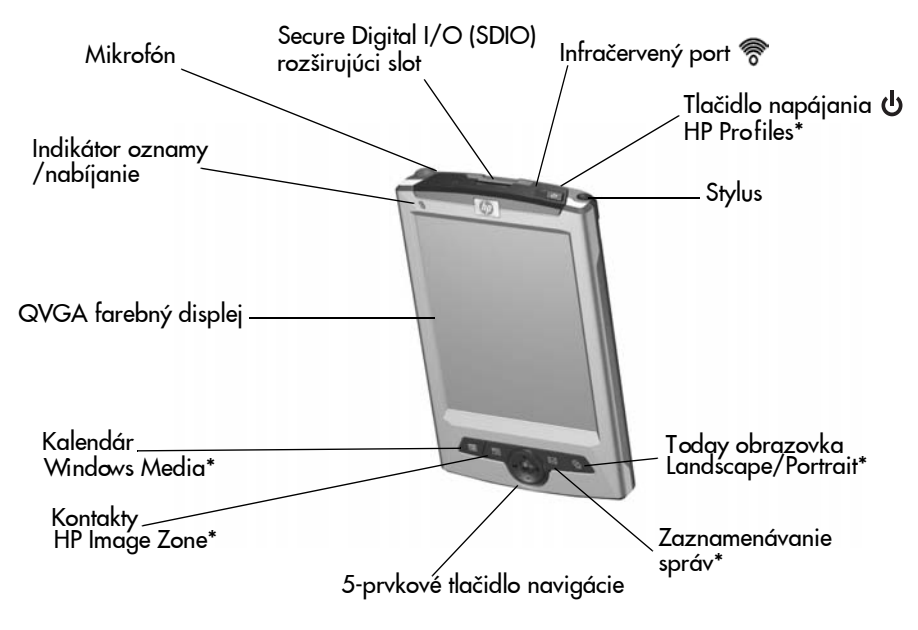

\* Aby ste sprístupnili túto funkciu, stlačte a držte dve sekundy.

| Prvok                                        | Popis                                                                                                    |
|----------------------------------------------|----------------------------------------------------------------------------------------------------|
| Indikátor oznamy/nabíjanie                   | Oranžový, alebo zelený indikátor. Uka-<br>zuje stav nabitia batérie a stav oznamov<br>Bliká oranžovo = batéria sa nabíja<br>Svieti oranžovo = bateria je nabitá<br>Bliká zeleno = objavila sa jedna, alebo<br>viac oznamovaných udalostí<br>LED nesvieti = žiadne nabíjanie, ani<br>oznamované udalosti<br>Poznámka: Ak sa oznamované udalosti<br>vyskytnú počas nabíjania batérie, LED<br>sa zmení na zeleno a zostane zelený,<br>kým správa nebola zmazaná, alebo<br>nevypršal časový limit. |
| Mikrofón                                     | Zaznamenajte hlas, alebo zvuk.                                                                                                    |
| Secure Digital I/O (SDIO)<br>roširujúci slot | Podporuje Secure Digital (SD)<br>pamäťové a rozširujúce karty.                                                                                                    |
| Infračervený port                            | Bezdrôtové pripojenie na prenos dát.                                                                                                    |
| Tlačidlo napájania                           | Zapnite/vypnite napájanie zariadenia.                                                                                                    |
| Stylus                                       | Vytiahnite, aby ste odstránili, posuňte<br>aby ste nahradili.<br>Použite na klepnutie, alebo písanie na<br>obrazovku.                                                                                                    |
| 5-prvkové tlačidlo navigácie                 | Použite na navigáciu po vysúvacích<br>menu a programoch. Stlačte, aby ste<br>vykonali úlohu.<br>Vo Windows Media Player:<br>Hraj (stred)<br>Ďalšia stopa (pravý)<br>Predchádzajúca stopa (ľavý)<br>Zvýšenie hlasitosti<br>Zníženie hlasitosti                                                                                                    |
| QVGA farebný displej                         | 3.5 palcová vysoko kontrastná dotyko-<br>vá obrazovka                                                                                                    |
| Programové tlačidlá                          | Informácie o duálnych funkciách pro-<br>gramových tlačidiel pozrite v Kapitole<br>5, "Používanie programov".                                                                                                    |

## Bočný a spodný pohľad

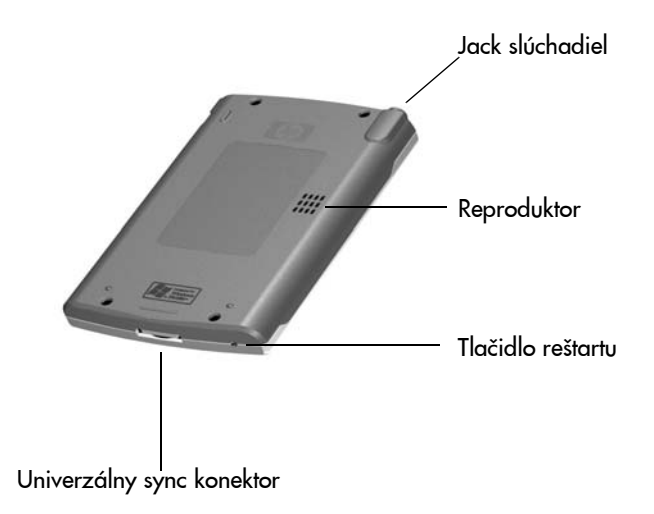

| Prvok                     | Popis                                                                                                    |  |
|---------------------------|----------------------------------------------------------------------------------------------------|--|
| Jack slúchadiel           | 3.5 mm stereo zvukový jack<br>na počúvanie zvukových médií                                                             |  |
| Reproduktor               | Umožňuje počúvať zvukové médiá                                                                                         |  |
| Tlačidlo reštartu         | Stlačte stylusom, aby ste reštartovali<br>zariadenie. Pozrite časť "Reštartovanie<br>HP iPAQ" neskôr v tejto kapitole. |  |
| Univerzálny sync konektor | Synchronizuje s iným počítačom / nabí-<br>ja batériu.                                                                  |  |

## Používanie stylusu

Stylus môžete používať tromi spôsobmi:

Klepnúť - Ľahkým dotknutím sa obrazovky zvolíte, alebo otvoríte položku. Potom, ako ste klepli na položku, stylus zdvihnite. Je to rovnaké, ako kliknutie myšou na položku v počítači.

**Ťahať -** Umiestnite hrot stylusu na obrazovku a ťahajte položku po obrazovke bez zdvihnutia stylusu, kým ste neukončili voľbu. Ťahanie je rovnaké ako ťahanie so stlačením ľavého tlačidla na myši vo Vašom počítači.

Klepnúť a držať - Držte hrot stylusu na položke krátky čas, kým sa nezobrazí menu. Klepnutie a držanie je rovnaké ako kliknutie pravým tlačidlom myši na osobnom počítači. Ak ste klepli a držíte stylus, objaví sa okolo hrotu červený vybodkovaný kruh, ktorý určuje, že čoskoro sa objaví menu.

**UPOZORNENIE:** Aby ste zabránili zničeniu obrazovky, nikdy neklepnite, alebo nepíšte na obrazovku iným zariadením ako stylusom, ktorý bol v dodávke, alebo schválenou náhradou. Ak stratíte, alebo zničíte stylus, môžete si objednať náhradný na adrese: www.hp.com/go/ipaqaccessories.

#### Nastavenie obrazovky

Ak zapnete HP iPAQ, musíte nastaviť obrazovku. Obrazovku musíte znova nastaviť ak:

- zariadenie nereaguje okamžite po Vaších klepnutiach.
- ste vykonali úplny reštart zariadenia.

Aby ste znova nastavili obrazovku:

- 1. V menu Start klepnite na Settings > System > Screen.
- 2. Klepnite na Align Screen a potom na nitkové kríže, ktoré sa pohybujú po obrazovke.

#### Prispôsobenie veľkosti textu

Aké množstvo informácií uvidíte na obrazovke závisí od veľkosti textu. Aby ste prispôsobili veľkosť textu:

- 1. V menu Start klepnite na Settings > System > Screen > Text Size.
- 2. Posuňte jazdca na požadovanú veľkosť textu a klepnite na OK.

# Zmena režimu obrazovky z horizontálneho na na vertikálny režim

Aby ste zvolili orientáciu obrazovky Portrait, alebo Landscape:

- 1. V menu Start klepnite na Settings > System > Screen.
- 2. Klepnite na Portrait, Landscape (otočenie doprava), alebo Landscape (otočenie doľava).
- 3. Klepnite na OK.

**Rých ly prístup:** Dve sekundy stlačte a držte tlačidlo **Today** aby ste prepínali medzi horizontálnym a vertikáknym režimom.

## Nastavenie dátumu a času

Keď zapnete iPAQ Pocket PC po prvýkrát, ste vyzvaní určiť Vašu časovú zónu. Po zvolení časovej zóny, bude treba nastaviť v zariadení dátum a čas. Všetky tri nastavenia sú umiestnené na obrazovke **Clock Setting** (nastavenie hodín) a môžu byť nastavené v rovnakom čase.

**Poznámka:** Preddefinovane sa čas iPAQ Pocket PC zosynchronizuje s časom v osobnom počítači vždy, keď sú zariadenia spojené cez ActiveSync.

# Nastavenie času pre domov a cestovanie do zahraničia

V menu Start, klepnite na Settings > zložku System > ikonu Clock & Alarms > zložku Time.

- 1. Klepnite buď na Home, alebo na Visiting.
- 2. Klepnite na šípku dole pri **time-zone** a v rozbaľovacom zozname zvoľte príslušnú časovú zónu.
- 3. Klepnite na hodinu, minúty, alebo sekundy a použite šípky hore a dole aby ste nastavili čas.
- 4. Klepnite na AM, alebo na PM.
- 5. Klepnite na OK.
- 6. Klepnite na Yes, aby ste uložili čas.

#### Nastavenie dátumu

- 1. V menu **Start** klepnite na **Settings** > zložku **System** > ikonu **Clock & Alarms.**
- 2. Pri dátume klepnite na šípku dole.
- 3. Klepnite na ľavú/pravú šípku, aby ste zvolili mesiac a rok.
- 4. Klepnite na deň.
- 5. Klepnite na OK.
- 6. Klepnite na Yes, aby ste uložili nastavenie dátumu.

Musíte znova nastaviť časovú zónu, dátum a čas ak:

- Lokálny čas (doma, alebo na cestách) je treba zmeniť.
- Napájanie HP iPAQ je prerušené, čo zruší všetky uložené nastavenia.
- Vykonáte úplny (tvrdý) reštart Vášho HP iPAQ.

**Rých ly prístup:** Na obrazovke **Today** klepnite na **Clock**, aby ste nastavili časovú zónu, čas a dátum.

#### Nastavenie alarmu

Na zariadení môžete nastaviť tri alarmy.

Aby ste nastavili alarm:

 V menu Start klepnite na Settings > System > Clock & Alarms > zložku Alarms.

- 2. Klepnite na alarm.
- 3. Klepnite na pole **Description** a napíšte meno alarmu.
- 4. Klepnite na deň v týždni.
- 5. Klepnite na čas. Otvorí sa prekrývacie okno hodín. Môžete použiť šípky hore a dole aby ste nastavili hodiny, minúty, sekundy a AM, alebo PM. Môžete tiež klepnúť a ťahať hodinové ručičky a nastaviť čas. Potom klepnite na OK.
- 6. Klepnite na tlačidlo **Alarms**; potom klepnite na rozbaľovací zoznam alarmov a zvoľte ich charakteristiky.
- 7. Klepnite na OK.

## Vloženie informácií o vlastníkovi

Môžete zosobniť Váš HP iPAQ vložením informácií o vlastníkovi. Aby ste vložili informácie o vlastníkovi:

- 1. Na obrazovke Today klepnite na Start > Settings > Owner Information > Identification.
- 2. Klepnite na pole **Name**. V spodnej časti obrazovky sa objaví klávesnica. Klepnutím na znaky vložíte svoje meno.

**Poznámka:** Ak pri vkladaní dát dávate prednosť používaniu Letter Recognizer, Microsoft Transcriber, alebo Block Recognizer, viac informácií pozrite v Kapitole 6, "Vkladanie informácií".

- 3. Klepnite na ďalšie pole a pokračujte v zadávaní informácií.
- 4. Aby ste zobrazili informácie o vlastníkovi v startup, klepnite na zložku **Options** a klepnite na **Identification information**, alebo **Notes.**
- 5. Klepnite na zložku Notes, aby ste vložili poznámky.
- 6. Klepnite na OK.

## Reštartujte zariadenie

#### Vykonanie mäkkého "normálneho" reštartu

Mäkký reštart nezmaže programy, ani uložené dáta. Pred vykonaním mäkkého reštartu sa uistite, či ste uložili **neuložené** dáta, pretože ak ich neuložíte, tak sa stratia.

Mäkký reštart vykonajte keď:

- Chcete zastaviť všetky bežiace aplikácie.
- Po nainštalovaní novej aplikácie.
- Ak Váš HP iPAQ prestal odpovedať.

Aby ste vykonali mäkký reštart:

- 1. Určite tlačidlo Reset.
- 2. Stylusom krátko stlačte tlačidlo **Reset**. HP iPAQ sa reštartuje a zobrazí obrazovku **Today.**

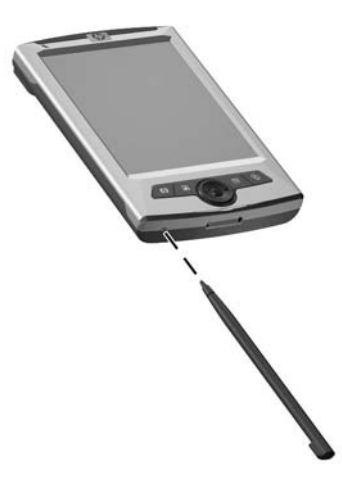

#### Vykonanie tvrdého "úplneho" reštartu

Vykonajte tvrdý reštart, ak chcete vymazať všetky nastavenia, aplikácie a dáta RAM (Random Access Memory, kde sú uložené dáta a aplikácie, ktoré ste načítali).

Ak sa batéria vložená v HP iPAQ úplne vybije, HP iPAQ začne činnosť, ako by bol vykonaný tvrdý reštart, len čo bola batéria znova nabitá.

**UPOZORNENIE:** Ak vykonáte tvrdý reštart, HP iPAQ sa vráti na svoje preddefinované nastavenia a stratia sa informácie (súbory, nastavenia, atď.), ktoré nie sú uložené v ROM. Informácie uložené v iPAQ File Store nebudú zmazané. Viac informácií o používani iPAQ File Store pozrite v časti "Používanie zložky iPAQ Store Folder" v Kapitole 5, "Používanie programov".

Aby ste vykonali tvrdý reštart:

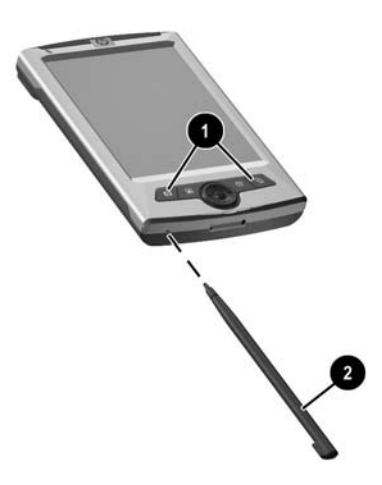

**Poznámka:** Overte úplny reštart stlačením tlačidla **Power**. Ak bol HP iPAQ úplne reštartovaný, nezapne sa, kým nebude znova aktivovaná batéria.

- Tvrdý reštart deaktivuje batériu. Tlačidlo Power nebude funfovať, kým batéria nebude znova aktivovaná. Aby ste znova aktivovali batériu:
  - Pripojte AC adaptér na HP iPAQ, aby ste nabili zariadenie.

alebo:

Description Stylusom rýchlo stlačte tlačidlo **Reset**.

## **Caring for Your Device**

Aby ste ochránili obrazovku HP iPAQ pred poškodením, dodržujte nasledujúce rady:

- Pri písaní, alebo klepnutí na obrazovku nikdy nepoužívajte iné zariadenie ako stylus, ktorý bol v dodávke, alebo schválenú náhradu. Ak stratíte, alebo zničíte stylus, môžete si objednať náhradný na: www.hp.com/go/ipaqaccessories
- Ak prepravujete HP iPAQ v peňaženke, vo vrecku, diplomatke a pod., uistite sa, či zariadenie nie je príliš stlačené.
- Ak HP iPAQ nepoužívate, uložte ho do obalu. Môžete si vybrať z veľkého množstva púzdier na adrese: www.hp.com/go/ipaqaccessories, alebo www.casesonline.com.
- Na vrch HP iPAQ nič nedávajte.
- Vyvarujte sa poškriabaniu povrchu obrazovky, alebo jej udretie o tvrdý predmet.
- Čistite HP iPAQ utretím obrazovky a povrchu HP iPAQ mäkkou, vlhkou handričkou, navlhčenou iba vo vode.

UPOZORNENIE: Aby ste znížili riziko poškodenia zariadenia, neaplikujte tekutiny priamo na obrazovku a zabráňte vniknutiu tekutín do vnútra HP iPAQ. Použitie mydla, alebo iných čistiacich prostriedkov na obrazovku ju môže poškodiť.

2

# Synchronizovanie s Vaším počítačom

## Používanie Microsoft ActiveSync

Microsoft ActiveSync je program, ktorý ste inštalovali do desktopu, alebo laptopu na prenos dát dozadu a dopredu. V tomto prípade budete musieť vložiť informácie raz, buď do počítača, alebo do HP iPAQ. Pomocou ActiveSync a sync kábla prepojte HP iPAQ a počítač, aby ste mohli:

- Kopírovať súbory (dáta, zvuk, alebo video) medzi HP iPAQ a menej ako dvomi hostiteľskými počítačmi tak, aby ste mali vždy najnovšie informácie vo všetkých lokalitách.
- Inštalovať do Vášho zariadenia programy.
- Zálohovať a obnovovať súbory.
- Synchronizovať web spojenia.
- Posielať a prijímať elektronické správy.
- Požiadať o stretnutie.

#### Inštalovanie ActiveSync

Pri inštalovaní sa predpokladá, že batéria bola nabitá.

UPOZORNENIE: Ak synchronizujete po prvýkrát, vykonajte Krok 1 a 2, uvedené ďalej (inštalujte Microsoft ActiveSync do Vášho počítača). Potom, keď ste vyzvaní, pripojte HP iPAQ k počítaču. Aby ste do Vášho počítača nainštalovali Microsoft ActiveSync:

- 1. Vložte do CD-ROM počítača priložené CD.
- 2. Potom, čo sa objaví úvod, kliknite na **Start Here**. Postupujte podľa inštrukci na obrazovke **Setup Wizard**.

Keď ste vyzvaní pripojte HP iPAQ k počítaču pomocou káblov nasledujúcim spôsobom:

- 1. Vložte guľatý konektor na kábli AC adaptéra do konektora na sync kábli.
- 2. Vložte konektor na sync kábli do konektora na spodnej časti HP iPAQ.
- 3. Pripojte kábel AC adaptéra do šatndardnej elektrickej zásuvky.

Poznámka: Nepripájajte sync kábel do počítača teraz.

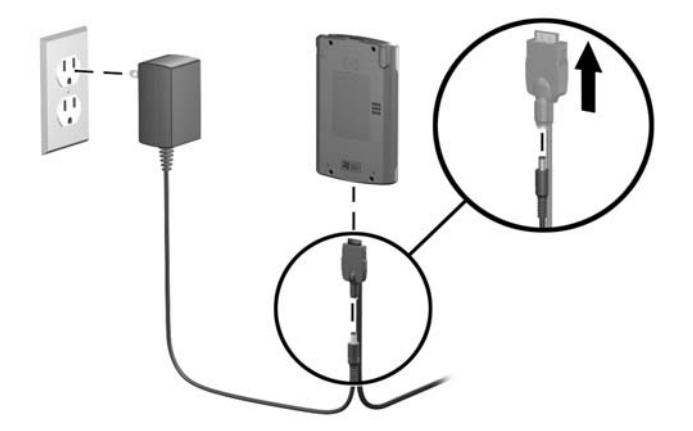

 Ak Vás Setup Wizard vyzve pripojte HP iPAQ do počítača vložením USB zástrčky na sync kábli do USB portu na Vašom počítači.

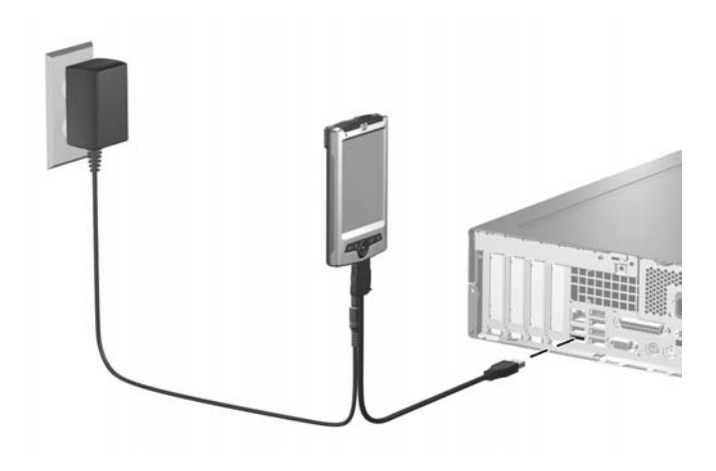

**Poznámka:** HP iPAQ podporuje sériové pripojenie. Avšak, aby ste synchronizovali cez sériové pripojenie, musíte použiť sériový sync kábel (kúpený oddelene).

 Setup Wizard zistí vo Vašom počítači programy a povedie Vás krok-za-krokom tak, aby ste nainštalovali Active-Sync do počítača a ďalšie voliteľné programy na HP iPAQ. Len čo skončíte s Setup Wizard, môžete odpojiť HP iPAQ od počítača.

#### Synchronizovanie s Vaším počítačom

Len čo je do počítača nainštalovaný ActiveSync, môžete:

- Vytvoriť ďalšie partnerstvo s druhým počítačom tak, aby ste mohli synchronizovať informácie:
- Zmeniť typ dát (kontakty, kalendár, správy, úlohy, obľúbené položky, súbory, poznámky) na synchronizáciu.

**Poznámka:** Aby ste zosynchronizovali súbory, zvoľte ich v počítači, potom chyťte a ťahajte súbory do synchronizačnej zložky na HP iPAQ. Ak ste nazvali HP iPAQ "PCI", keď ste vytvorili partnerstvo, potom synchronizačná zložka je pomenovaná "PCI". Keď synchronizujete, súbory sú automaticky presúvané do a z PCI zložky.

### Zmena nastavení synchronizácie

Môžete modifikovať nastavenia synchronizácie:

- Nastavte čas pre synchronizáciu.
- Zmeňte typ spojenia.
- Zvoľte typ súborov na synchronizáciu.
- Zvoľte súbory a informácie, ktoré nechcete synchronizovať (napr. pripojenia k e-mailom).
- Určite, ako sa budú riešiť konflikty medzi informáciami na HP iPAQ a informáciami na počítači.

Aby ste modifikovali nastavenia synchronizácie:

- 1. V počítači otvorte ActiveSync kliknutím na Start > Programs > Microsoft ActiveSync.
- 2. V ActiveSync kliknite na Tools > Options.
  - a. Na strane **Sync Options** skontrolujte Mobile zvolené položky, ktoré budú synchronizované.

- b. Kliknite na zložku **Schedule**, aby ste nastavili čas pre synchronizáciu.
- Kliknite na zložku **Rules**, aby ste určili ako budú vyriešené konflikty medzi informáciami na HP iPAQ a na počítači.
- 3. Klepnite na OK.
- 4. V menu File klepnite na Connection Settings.. Zvoľte typ použitého pripojenia HP iPAQ a počítača.

#### Použitie infračerveného (IR) sériového spojenia

HP iPAQ má infračervený port. Ak počítač má infračervený port, alebo infračervený USB adaptér, môžete synchronizovať HP iPAQ s počítačom pomocou infračerveného spojenia na rozdiel od sync kábla. Infračervené pripojenie pracuje iba na počítačoch s operačným systémom Microsoft Windows 98SE, Me, 2000, alebo XP.

Nastavenie infračerveného spojenia na počítači:

- Postupujte podľa inštrukcií výrobcu počítača, aby ste nastavili infračervený port.
- Zarovnajte infračervený port HP iPAQ a infračervený port počítača tak, aby neboli ničím blokované a aby boli vzdialené od seba do 30 cm.
- 3. V HP iPAQ klepnite na Start > ActiveSync > Tools > Connect via IR... . Synchronizácia začne automaticky.
- Aby ste zariadenia odpojili, zoberte HP iPAQ od počítača, alebo klepnite na X v pravom hornom rohu obrazovky HP iPAQ.

## Ručné kopírovanie a presun súborov

Môžete kopírovať, alebo presúvať súbory z počítača pomocou **Explore** v ActiveSync a Windows Explorer.

Aby ste skopírovali súbory:

- Spojte HP iPAQ s počítačom pomocou kolísky, alebo sync kábla.
- 2. V počítači pravým tlačidlom myši kliknite na menu Start.
- 3. Vo vyskakovacom menu kliknite na **Explore**. Otvorí to hierarchiu súborov v počítači.
- 4. Prejdite cez zložky a podzložky a určite súbor, ktorý bude skopírovaný, alebo presunutý do HP iPAQ.
- 5. Len čo nájdete súbor(y), nechajte okno otvorené.

**Poznámka:** Nemôžete kopírovať preddefinované, alebo systémové súbory.

- 6. V počítači otvorte ActiveSync kliknutím na Start > Programs > Microsoft ActiveSync.
- 7. V ActiveSync kliknite na **Explore**. Otvorí to hierarchiu súborov na HP iPAQ (pod zložkou **Mobile Device**).
- 8. Choď te na **My Pocket PC** > **My Documents** a nechajte okno otvorené.
- Chyťte a ťahajte súbor(y) medzi počítačom a HP iPAQ. Ak ste vyzvaní povoliť úpravu súboru tak, aby mohol byť použitý v HP iPAQ, odpovedzte áno.

**Poznámka:** Presun súborov so zložky **My Documents** (alebo do subzložky My Documents) na HP iPAQ zabezpečuje, že programy ich vyhľadajú.

 Ak chcete, v HP iPAQ otvorte File Explorer. Klepnite na My Device. Uvidíte súbor(y), ktoré ste už skopírovali, alebo presunuli.

## Inštalovanie programu

Aby ste nainštalovali program z počítača pomocou ActiveSync:

- 1. Pripojte HP iPAQ k počítaču pomocu sync kábla.
- 2. Postupujte podľa inštrukcií na obrazovke pre inštalovavanie určitého programu.

3. Skontrolujte obrazovku HP iPAQ aby ste videli, či sú nutné ďalšie kroky na ukončenie inštalácie.

## Zálohovanie a obnova súborov

Aby ste zmenšili možnosť straty informácií, mali by ste zálohovať informácie pravidelne. Viac informácií o zálohovaní a obnove informácií pomocou Microsoft ActiveSync pozrite v Kapitole 5 "Používanie súborov".

## Synchronizovanie pripojení

Môžete synchronizovať spojenie na web stránky zo zoznamu obľúbených položiek **Favorites** v počítači, aby ste si ich prezreli offline pomocou Pocket Internet Explorer.

- 1. V počítači otvorte Internet Explorer.
- 2. Kliknite na **Favorites,** aby ste videli zoznam spojení na Vaše obľúbené web stránky.
- 3. Aby ste uložili spojenie na web stránku do Mobile Favorites otvorte web stránku a kliknite na **Create Mobile Favorite**.
- Ak ste zvolili "Favorites" ako typ informácií, ktoré budú synchronizované, ActiveSync skopíruje Vaše obľúbené položky do HP iPAQ pri najbližšej synchronizácii.
- Ak ste nezvolili "Favorites" ako typ informácií, ktoré budú synchronizované, ActiveSync neskopíruje Vaše obľúbené položky do HP iPAQ pri najbližšej synchronizácii. Aby ste ručne zosynchronizovali oblúbené spojenia, postupujte podľa inštrukcií popísaných v časti "Synchronizovanie s počíčom" v Kapitole 2.

## Zasielanie a prijímanie e-mailov

Môžete zasielať a prijímať e-mailové správy synchronizáciou HP iPAQ s počítačom pomocou ActiveSync. Keď posielate a prijímate e-mailové správy, meno aktuálnej zložky je zobrazené v spodnej časti obrazovky.

Viac informácií o zasielaní a prijímaní e-mailov pomocou ActiveSync, pozrite v časti Pomoc pri správach (kliknite na **Start** > **Help** > **Messaging**.

## Zaslanie požiadavky na schôdzku

Môžete si naplánovať stretnutie a poslať požiadavku na schôdzku pomocou ActiveSync. Vytvoríte informáciu o stretnutí v Messaging a pri ďalšej synchronizácii s počítačom bude požiadavka na stretnutie odoslaná.

**Poznámka:** Osoba(y), ktorú pozývate musí vo svojom počítači používať Outlook, alebo Pocket Outlook.

Viac informácií pozrite v časti Pomoc kalendár Start > Help > View > All Installed Help > Calendar.

# **Riadenie batérie**

Vaše zariadenie má čiastočne nabitú internú batériu.

Odporúčame aby ste predtým ako začnete nastavovať zariadenie, batériu úplne nabili.

Poznámka: Úplne nabitie batérie môže trvať do štyroch hodín.

Aj keď zariadenie nepoužívate, spotrebováva sa energia batérie pre hodiny a údržbu súborov. Ak pracujete na stole, nechajte zariadenie zastrčené do elektrickej zásuvky cez adaptér AC. Pri cestovaní zoberte so sebou adaptér AC a sync kábel.

UPOZORNENIE: Udržujte batéri nabitú. Súbory a programy, ktoré ste nainštalovali sú uložené v nestálej RAM pamäti. Ak sa batéria úplne vybije, všetky užívateľom inštalované programy a užívateľom vytvorené dátové súbory budú zmazané a budete ich musieť znova nainštalovať. Aby ste predišli strate hodnotných súborov a programov, udržujte batériu vždy nabitú. Nepovinne môžete uložiť obmedzený počet programov a súborov do zložky iPAQ File Store folder a tak, keď sa batéria celkom vybije, tieto súbory sa nestratia.

#### Nabíjanie batérie

Štandardný adaptér striedavého prúdu funguje v domácej zásuvke. Môžete si zakúpiť taký, ktorý funguje v automobile, alebo v 12 voltovej zásuvke.

UPOZORNENIE: Na nabíjanie Vášho zariadenia používajte iba AC adaptér, ktorý bol v dodávke HP iPAQ. Aby ste nabili batériu HP iPAQ:

- Zasúňte guľatý konektor kábla AC adaptéra do konektora na sync kábli.
- 2. Zasuňte konektor na sync kábli do konektora na spodnej strane HP iPAQ.
- 3. Pripojte AC adaptér do štandardnej elektrickej zásuvky.

**UPOZORNENIE:** Aby ste predišli poškodeniu Vášho zariadenia, alebo AC adaptéra, jemne zosúlaď te a zarovnajte všetky konektory pred ich zasunutím.

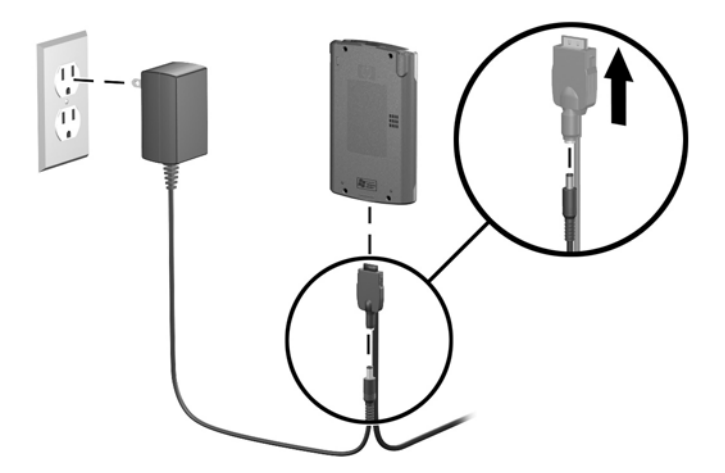

4. Indikátor upozornení/nabíjania bliká oranžovo, kým sa batéria nabíja. Keď indikátor prestane blikať a začne svietiť oranžovo, jednotka je úplne nabitá. Môže to trvať až štyri hodiny, kým sa batéria úplne nabije.

#### Kontrola batérie

Aby ste zobrazili merač batérie a videli ako zostáva batéria nabitá:

V menu **Start** klepnite na **Settings** > **System** > **Power**. Ak nabitie batérie je nizke, pripojte AC adaptér na zariadenie a do elektrickej zásuvky a nabite batériu na plnú kapacitu.

## Tipy na šetrenie batérie

Aby batéria zostala čo najdlhšie nabitá medzi dvomi nabíjaniami, môžete na zariadení zmeniť určité nastavenia.

Úprava niektorého, alebo všetkých nastavení bude maximalizovať životnosť batérie.

- Nechajte zariadenie pripojené na napájanie striedavým prúdom po celý čas, keď ho nepoužívate.
- Ak zariadenie nepoužívate, nastavte na čo možno najkratší čas, kedy sa zariadenie vypne. Klepnite na Start > Settings > System > Power > Advanced. Pri napájaní z batérie nastavte, aby sa napájanie vyplo v čo možno najkratšom čase.
- Stlmte osvetlenie pozadia. Klepnite na Start > Settings > System > Backlight > Brightness. Upravte úroveň osvetlenia pozadia pri napájaní z batérie na nižšiu úroveň.
- Vypnite osvetlenie pozadia. Klepnite na Start > Settings > System Backlight > Battery Power; potom nastavte osvetlenie pozadia tak, aby sa vyplo veľmi skoro po skončení používania zariadenia.
- Nastavte zariadenie na prijímanie prichádzajúcich infračervených lúčov ručne. Klepnite na Start > Settings > Connection > Beam, potom zrušte zaškrtnutia Receive all incoming beams.
- Priraď te programovému tlačidlu, aby vyplo obrazovku, kým počúvate hudbu. Otvorte Windows Media a klepnite na Tools >Settings > Buttons. V zozname Select Function klepnite na Screen Toggle. Stlačte programové tlačidlo a klepnite na OK. Potom, pri počúvaní hudby, stlačte toto programové tlačidlo a vypnite obrazovku.

4

# Používanie obrazovky

## Používanie HP Launch Screen (iba vo vybraných modeloch)

V niektorých modeloch, ak po prvýkrát zapnete zariadenie, zobrazí sa spúšťacia obrazovka. Použite túto obrazovku na sprístupnenie nasledujúcich programov:

- Hudba (Windows Media Player)
- Kontakty (Contacts)
- Časový plán (Calendar)
- Fotografie (HP Image Zone)

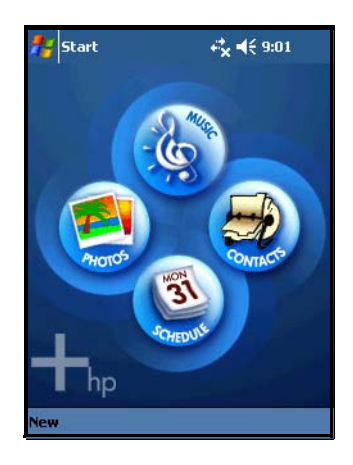

Aby ste obrazovku zmenili na štandardnú obrazovku Today:

- Klepnite na 1. Klepnite na Settings > Today > Items.
- 2. Zaškrtnite, alebo zrušte zaškrtnutie iPAQ Entertainment.

**Poznámka:** Ak je zaškrtnuté **iPAQ Entertainment**, žiadna položka obrazovky nebude viditeľna.

- 3. Zaškrtnutím inej položky chcete vidieť obrazovku Today.
- 4. Klepnite na OK.

## Používanie obrazovky Today

Ak zapnete zariadenie po prvýkrát, obrazovka **Today** zobrazí informácie ako je dátum, čas a denný rozvrh.

Na obrazovku **Today** sa môžete vrátiť z akéhokoľvek programu klepnutím na **Start > Today.** 

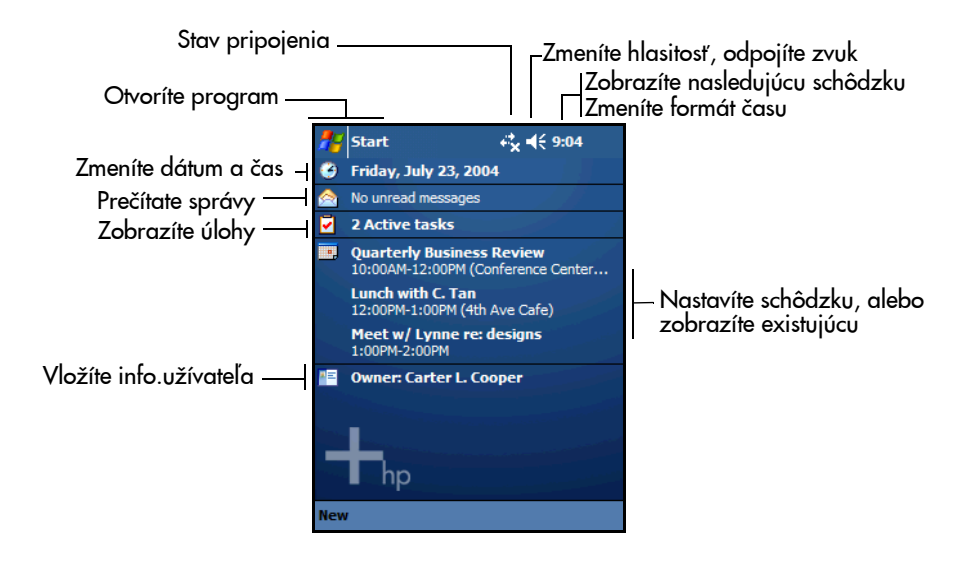

## Prispôsobenie obrazovky Today

Vzhľad obrazovky Today môžete prispôsobiť:

- nastavením predmetu pre Vaše zariadenie
- použitím obrázka pre pozadie.
- zvolením položiek uvedených na obrazovke Today.

Aby ste zvolili predmet a obrázok na pozadie:

- Klepnite na 20 , alebo v menu Start klepnite na Settings
   Today > Appearance.
- 2. Klepnite na tému v zozname, alebo klepnite na Use this picture as the background a klepnite na Browse.
- 3. Aby ste prehľadávali zložky a subzložky, kde sú obrázky, použite File Explorer.

Aby ste zmenili poradie položiek objavujúcich sa na obrazovke **Today**:

- Klepnite na 22 , alebo v menu Start klepnite na Settings
   Today > Items.
- 2. Klepnite na nejakú položku a potom klepnite buď na **Move Up**, alebo **Move Down**.
- 3. Klepnite na **OK**.

Poznámka: Dátum je vždy prvá položka v zozname. Dátum nemôžete presunúť.

- 4. Klepnite na Today timeout: a zvoľte obdobie nečinnosti, ktoré má prejsť predtým, ako sa objaví obrazovka Today.
- 5. Klepnite na OK.

## Lišta navigácie a lišta úloh

Lišta navigácie zobrazuje stav pripojenia a čas.

Lišta úloh vypisuje zložky menu, tlačidlá a príkazy, ktoré máte k dispozícii, keď používate aktuálny program.

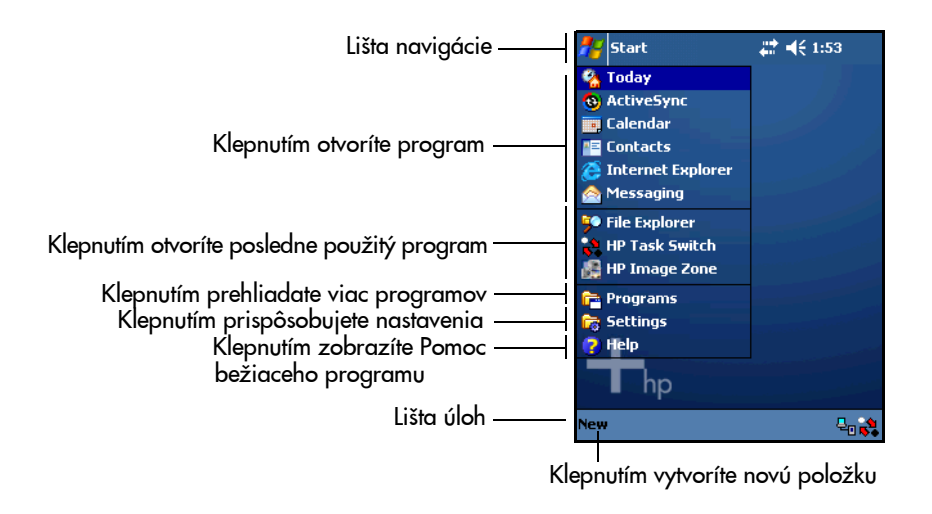

Vo vnútri každého programu použite lištu úloh na vykonanie úloh.

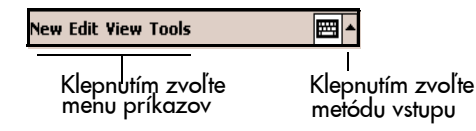

#### Ikony stavu

Môžete vidieť nasledujúce ikony stavu, ktoré sú zobrazené v lište navigácie a lište príkazov. Klepnite na ikonu na obrazovke, aby ste zobrazili viac informácii patriacich k položke.

| ŧ*x | Spojenie s počítačom, alebo bezdrôtovou sieťou nie je aktívne.                                                                  |
|-----|----------------------------------------------------------------------------------------------------|
| *   | HP iPAQ a počítač sú pripojené. Táto ikona sa objaví iba ak je<br>aktívne pripojenie.                                           |
| tł  | Microsoft ActiveSync synchronizuje Váš HP iPAQ s<br>počítačom.                                                                  |
| ₹   | Reproduktor je zapnutý. Klepnite, aby ste vypli zvuk.                                                                           |
| ٩×  | Reproduktor je vypnutý. Klepnite, aby ste zapli zvuk.                                                                           |
| 8   | Tento program beží. Klepnutím ho minimalizujete. (Minimalizo-<br>vanie udržiava program otvorený, ale nie aktívny na obrazovke. |
| 문   | Váš HP iPAQ a a počítač sú pripojené. Táto ikona sa objaví,<br>iba ak nie je aktívne pripojenie.                                |

#### Vyskakovacie menu

Vyskakovacie menu Vám umožňujú vykonať činnosť na položke. Aby ste vykonali činnosť na položke, klepnite a držte stylus na položke. Keď sa vyskakovacie menu objaví na obrazovke, klepnite na požadovanú činnosť. Ak zmeníte názor, klepnite kdekoľvek mimo menu, aby ste ho zatvorili bez vykonania činnosti.

#### Hlavné vykakovacie menu

Použite hlavné vyskakovacie menu na odstrihnutie (presunutie), kopírovanie, zmazanie položky, alebo zaslanie e-mailu, alebo súboru na iné zariadenie.

#### Zvuky a upozornenia

Môžete naplánovať rôzne typy udalostí (schôdzky, úlohy, upozornenia, e-mail) a nastaviť alarm ako pripomenutie tak, že ak v plánovanom čase, alebo ak ste dostali správu, tak sveteľný indikátor na prednej strane zariadenia bliká zeleno alebo je počuť zvukový signál.

Aby ste nastavili alarmy a zvuky:

Klepnite na Start > Settings > Sounds & Notifications.

Klepnite na Sounds a aktivujte zvuk pre každú udalosť.

| 背 Settings                                                                            | a a a a a a a a a a a a a a a a a a a | 9 |  |  |  |  |
|---------------------------------------------------------------------------------------|---------------------------------------|---|--|--|--|--|
| Sounds & Notifications                                                                |                                       |   |  |  |  |  |
| Enable sounds for  Events (warnings, sys  Programs  Notifications (alarr  Screen taps | tem events)<br>ns, reminders)         |   |  |  |  |  |
| ● Soft ○ I<br>✓ Hardware buttons<br>● Soft ○ I                                        | .oud                                  |   |  |  |  |  |
| Sounds Notifications                                                                  |                                       |   |  |  |  |  |
|                                                                                       | E                                     | 乚 |  |  |  |  |

Klepnite na Notifications a zvoľte zvuk pre každú udalosť.

| 🏄 Sel                                                                                                    | ttings        | ‡+ | € 5:42 | •   |  |
|----------------------------------------------------------------------------------------------------|---------------|----|--------|-----|--|
| Sounds & Notifications                                                                                                    |               |    |        |     |  |
| Event: ActiveSync: Begin sync<br>ActiveSync: Begin sync<br>ActiveSync: End sync<br>Beam: Autoreceive<br>Connection disconnected<br>Connection established<br>Messaging: New e-mail messag<br>MSN Messenger: Contact onlin<br>MSN Messenger: New message |               |    |        |     |  |
| Sounds                                                                                                    | Notifications |    |        |     |  |
|                                                                                                    |               |    | E      | ≝ ▲ |  |

## Vytvorenie informácií

Na obrazovke Today môžete vytvoriť rôzne typy položiek:

- Klepnite na 5 , alebo v menu Start klepnite na Today> New.
- Schôdzka
- Kontakt
- Pracovný zošit Excel
- Správa
- Poznámka
- ∎ Úloha
- Dokument Word
  - 2. Vo vyskakovacom menu klepnite na úlohu a vytvorte položku.
  - 3. Klepnite na OK, ak ste skončili.

## Voľba orientácie obrazovky

Obrazovka môže byť zobrazená vertikálne, alebo horizontálne.

Aby ste zvolili orientáciu:

V menu Start klepnite na Settings > System > Screen.

**Rýchly prístup:** Aby ste prepli obrazovku medzi režimami portrét (vertikálny) a landscape (horizontálny), klepnite na tlačidlo **Today** a držte ho dve sekunfy.

## Úprava veľkosti textu

Koľko informácií uvidíte na obrazovke závisí od veľkosti textu.

- 1. V menu Start klepnite na Setting > System > Screen > Text Size.
- 2. Potiahnite jazdca na požadovanú veľkosť textu.
- 3. Klepnite na OK.
### Hľadanie informácií

Prehľadajte v zložke **My Documents** subzložky, ktoré ste v HP iPAQ vytvorili.

Aby ste našli program, alebo súbor:

- 1. V menu Start klepnite na Programs > Find.
- Ak viete meno súboru, klepnite na Find: a napíšte ho.
- Ak neviete meno súboru, ale viete typ dát, klepnite v rozbaľovacom menu na typ dát.
  - 2. Klepnite na Go.
  - 3. V ponúknutom zozname klepnite na položku a otvorte ju.

## Používanie programov

### Inštalovanie programu

Do HP iPAQ môžete inštalovať programy pomocou Microsoft ActiveSync a sync kábla. Môžete inštalovať programy:

- Z HP iPAQ, alebo z počítača skopírovaním programu s koncovkou .exe , alebo .cef .
- Z iného zariadenia, ak programový súbor má koncovku .cab

Pri inštalovaní programov dajte pozor, či je správna verzia programu pre model HP iPAQ a pre operačný systém Windows Mobile. Postupujte podľa inštrukcií poskytnutých v programe.

### Minimalizovanie programu

Minimalizovanie bežiaceho program necháva tento program otvorený, ale nie aktívny na obrazovke. Aby ste minimalizovali bežiaci program klepnite na 🔀 v pravom hornom rohu obrazovky.

### Zatvorenie programu

Programy sa automaticky zatvoria v závislosti od dostupnej pamäte. Môžete však zatvoriť program aj ručne, aby ste zvýšili výkon.

Aby ste videli spustené programy, ktoré môžete zatvoriť:

- 1. V menu Start klepnite na Settings > System > Memory.
- 2. Klepnite na zložku Running Programs.

Ak beží program na pozadí, presuniete ho do popredia klepnutím na **Activate**. Aby ste zatvorili program, klepnite na program a na **Stop.** Aby ste zastavili všetky programy, klepnite na **Stop All**.

### Používanie HP Task Switch

HP Task Switch je aplikácia, ktorá Vám umožňuje prepínať medzi otvorenými programami, alebo zatvoriť jeden, alebo všetky programy.

Preddefinovane je aplikácia HP Task Switch vo Vašom HP iPAQ spustená na pozadí.

Aby ste získali pomoc pri HP Task Switch, klepnite na **Start** > **Help** > **View** > **All Installed Help** > **HP Task Switch**.

HP Task Switch môžete sprístupniť dvomi spôsobmi:

Klepnite na ikonu HP Task Switch site (umiestnenú v pravom dolnom rohu lišty úloh obrazovky Today.

alebo:

■ Klepnite na Start > Programs > HP Task Switch.

HP Task Switch môžete použiť v jednom z dvoch režimov. Aby ste zvolili režim prepínania úloh, ktorému dávate prednosť:

Klepnite na Start > Programs > HP Task Switch > Settings.

Objavia sa nasledujúce obrazovky:

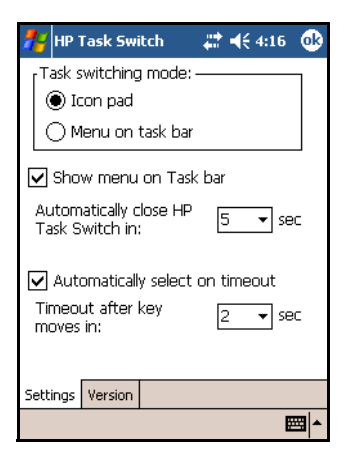

Ak zvolíte **Icon pad**, potom obrazovka bude vyzerať podobne ako nasledujúci obrázok:

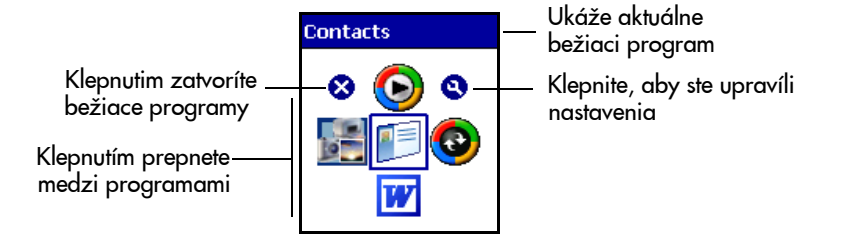

Ak zvolíte **Menu on taskbar**, potom obrazovka bude vyzerať podobne ako nasledujúci obrázok:

| Messaging      |
|----------------|
| Windows Media  |
| Contacts       |
| HP Image Zone  |
| ActiveSync     |
| Close Window 🔸 |
| Settings       |
| About          |
|                |

### Používanie programových tlačidiel

Preddefinovane tlačidlá na HP iPAQ otvárajú určité programy. Môžete ich však upraviť aby otvárali iné programy.

Aby ste priradili tlačidlu program odlišný ako bol preddefinovaný:

- 1. V obrazovke Today klepnite na Start > Settings > Buttons.
- 2. Klepnite na tlačidlo.
- 3. V rozbaľovacom menu **Assign a program:** klepnite na program, ktorý si prajete pridružiť k tlačidlu.

Nasledujúca tabuľka popisuje preddefinované programové tlačidlá na HP iPAQ. Každé tlačidlo môže byť priradené dvom programom. Prvotný program priradený tlačidlu môže byť sprístupnený krátkym stlačením tohoto tlačidla. Druhotný program sa sprístupní, ak stlačíte a držíte tlačidlo dve sekundy.

| Tlačidlo | Činnosť            | Otvorí sa<br>program    | Popis                                                                                                    |
|----------|--------------------|-------------------------|----------------------------------------------------------------------------------------------------|
|          | Stlačte            | Calendar                | Plánujte udalosti a nastavte<br>alarmy ako pripomenutia.<br>Denné udalosti sú zobrazené<br>na obrazovke <b>Today</b> .                                                                                                    |
|          | Stlačte &<br>držte | Windows<br>Media Player | Prehrajte digitálne zvukové<br>a video súbory.                                                                                                    |
|          | Stlačte            | Contacts                | Udržujte zoznam priateľov a<br>spolupracovníkov.                                                                                                    |
|          | Stlačte &<br>držte | HP Image Zone           | Zobrazte obrázky individuál-<br>ne a spustite prezentácie. Zob-<br>razte obrázky z SD pamäťo-<br>vej karty digitálneho fotoapa-<br>rátu.                                                                                                    |
|          | Stlačte            | Messaging               | Prijímajte a odosielajte Inter-<br>netové správy cez Messaging<br>na Vašom HP iPAQ, alebo<br>na počítači potom, čo je na-<br>inštalovaný ActiveSync. Aby<br>ste odosielali a prijímali elek-<br>tronickú poštu, musíte mať<br>e-mailovú adresu, poskytnutú<br>Vaším Internet Service Pro-<br>vider (ISP), alebo Vaším za-<br>mestnávateľom. |
| X        | Stlačte &<br>držte | Record (v<br>Notes)     | Zaznamená hlas, alebo zvu-<br>ky ako WAV súbor, ktorý mô-<br>že byť priradený obrázku, a-<br>lebo vypočutý samostatne.<br>Preddefinovane je zaznámená-<br>vanie v programe Notes.                                                                                                    |

| (pokračova   | (pokračovanie)     |                                           |                                                                                                    |  |
|--------------|--------------------|-------------------------------------------|----------------------------------------------------------------------------------------------------|--|
| Tlačidlo     | Činnosť            | Otvorí sa<br>program                      | Popis                                                                                                    |  |
| <b>&amp;</b> | Stlačte            | Today                                     | Domáca strana, z ktorej sú<br>prístupné funkcie.                                                                                                    |  |
| <b>&amp;</b> | Stlačte &<br>držte | Rotate Screen<br>(Portrait/Lands<br>cape) | Prepnite orientáciu obrazovky<br>z vertikálneho (portrait) na ho-<br>rizontálny (landscape) režim.                                                                            |  |
|              | Stlačte            | Zapne/vypne                               | Zapne, vypne HP iPAQ                                                                                                    |  |
| ი            | Stlačte &<br>držte | HP Profiles                               | Uložte charakteristické veličiny<br>(hlasitosť, alarm a jas osvetle-<br>nia) do pamäte. Vyvoláva<br>profil podľa Vášho okolia.<br>(Poznámka: Zariadenie musí<br>byť zapnuté.) |  |

### Zamknutie programových tlačidiel

Aby ste zabránili náhodnému stlačeniu programového tlačidla:

- 1. Klepnite na Start > Settings > Buttons > Lock.
- 2. Klepnite na **Disable all buttons except power button**; potom klepnite na **OK.**

Poznámka: Tlačidlo napájania nemôže byť zamknuté. Stlačenie tlačidla a zapnutie jednotky odomkne ostatné programové tlačidlá.

### Používanie HP Profiles

Môžete rýchlo zmeniť nastavenia HP iPAQ v závislosti od toho, kde sa v danom momente nachádzate.

Použite HP Profiles na:

- Zapnutie a vypnutie osvetlenia pozadia HP iPAQ.
- Zapnutie a vypnutie obrazovky HP iPAQ.

Vypnutie zapnutia HP iPAQ cez aplikačné tlačidlo.
 Vypnutie HP iPAQ.

Môžete si prispôsobiť profily a uložiť nastavenia do pamäte. Touto cestou môžete vyvolať nastavenie rýchlo, iba jedným klepnutím.

**Poznámka:** Táto obrazovka sa po určitej dobe nečinnosti zatvorí. Ak sa zatvorí predtým, ako urobíte výber, klepnite a držte tlačidlo **napájania** stlačené dve sekundy.

Aby ste spustili HP Profiles:

Zapnite HP iPAQ, potom stlačte a držte tlačidlo napájania stlačené 2 sekundy. Objaví sa menu HP Profiles.

alebo:

### ■ Klepnite na Start > Settings> System.

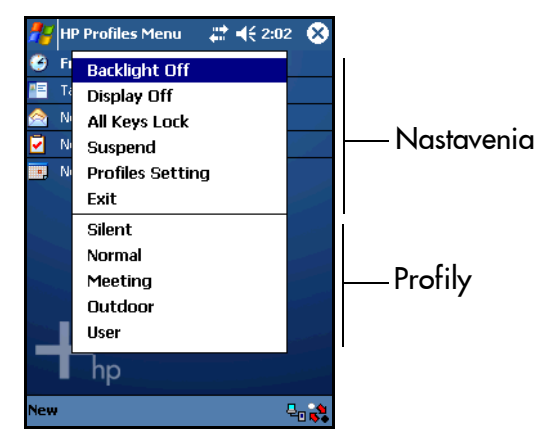

- Osvetlenie pozadia zmeníte klepnutím na Backlight Off, alebo On.
- Nastavenia displeja zmeníte klepnutím na Display Off, alebo On.
- Aby ste zamkli a odomkli tlačidlá, klepnite na All Keys Lock.
- Aby ste vypli napájanie HP iPAQ, klepnite na Suspend.

- Aby ste upravili nastavenia v profile, klepnite na Profiles Setting.
- Aby ste zatvorili aplikáciu, klepnite na Exit.

### Uloženie nastavení do Profile

HP iPAQ má päť profilov s rôznou hlasitosťou výstražného signálu, jasom obrazovky a nastaveniami napájania. Môžete ich použiť, premenovať, alebo si ich prispôsobiť:

- 🗆 Tichý
- Normálmy
- □ Stretnutie
- 🗆 Vonku
- Užívateľ

Profily môžete premenovať, ale nemôžete ich zmazať.

Aby ste premenovali profil:

- 1. Klepnite na Start > Settings> System > HP Profiles.
- 2. **Current** (aktuálny) profil je vždy zobrazený ako prvý. V rozbaľovacom menu HP Profiles, klepnite na profil.
- 3. Klepnite na Rename (premenovať).
- 4. Keď sa objaví klávesnica a miesto na písanie, napíšte nové meno.
- 5. Klepnite na OK.

Klepnite na ikonu v pravej časti obrazovky, aby ste otvorili novú obrazovku, kde môžete zmeniť hlasitosť výstražného signálu, jas obrazovky a čas ako dlho zostane zariadenie zapnuté predtým ako sa vypne.

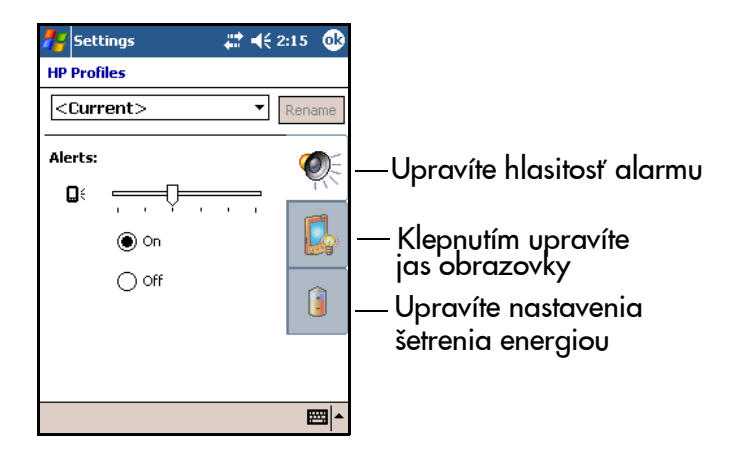

### Prispôsobenie hlasitosti alarmu v profile

- 1. V rozbaľovacom zozname profilov HP Profiles, zvoľte profil, ktorý chcete zmeniť a klepnite na ikonu **Speaker** (reproduktor).
- 2. Na obrazovke hlasitosti klepnite na Alerts On, alebo Off.
- 3. Klepnite na jazdca hlasitosti a potiahnite ho na požadovanú úroveň. Ak ste posunuli jazdca, je počuť jednoduchý signál.
- 4. Klepnite na OK.

# Prispôsobenie jasu a vypnutie a zapnutie osvetlenia pozadia v profile

Jas displeja a či je osvetlenie pozadia zapnuté, alebo vypnuté hrá veľkú úlohu pri otázke, ako dlho vydrží batéria. Ak nepoužívate zariadenie, mali by ste znížiť jas, alebo ho nastaviť tak, aby sa rýchlo vypol, ak sa zariadenie nepoužíva.

Aby ste prispôsobili jas osvetlenia pozadia:

- 1. Klepnite na ikonu Brightness (jas).
- 2. Posuňte jazdca nastavenia jasu doprava, alebo doľava.
- 3. Klepnite na Turn off backlight if device is not used for a z rozbaľovacieho zoznamu zvoľte čas.
- 4. Klepnite na OK.

# Nastavenie vypnutia HP iPAQ po určitom čase nečinnosti

Ak máte HP iPAQ zapnutý hrá to veľkú úlohu pri otázke ako dlho vydrží batéria. Ak zariadenie nepoužívate, môžete nastaviť, aby sa HP iPAQ rýchlo vypol.

Aby ste nastavili čas ukončenia prevádzky:

- 1. Klepnite na ikonu **Power**.
- 2. Klepnite na **Turn off device if not used for** a v rozbaľovacom zozname klepnite na čas, po ktorého uplynutí sa zariadenie vypne.
- 3. Klepnite na OK.

### Používanie HP Image Zone

Môžete používať HP Image Zone na prezeranie fotografií a videa a usporiadať ich do prezentáci. K obrázkom môžete tiež priradiť zvukové súbory, nahratím hlasu, alebo zvuku.

Použite HP Image Zone na:

- Zobrazenie obrázkov uložených na HP iPAQ, alebo na pamäťovej karte.
- Zaznamenie zvuku s obrázkom.
- **Zobrazenie prezentácie**.

Poznámka: Viac informácií o používaní HP Image Zone získate po otvorení HP Image Zone, potom klepnite na 🎇 > Help.

### **Riadenie Image Files**

Aby ste sprístupnili HP Image Zone:

#### V menu Start klepnite na Programs > HP Image Zone.

Prehliadač sa vždy otvorí v režime prehliadania a môžete vidieť zmenšeniny obrázkov v aktuálnej zložke.

Aby ste zobrazili obrázky v odlišnej zložke:

- 1. Klepnite na ikonu Folders a potom klepnite na inú zložku.
- 2. Klepnite na **OK**.
- 3. Len čo nájdete obrázok, ktorý chcete zväčšiť, klepnite na zmenšeninu a môžete vidieť obrázok.

### Zobrazenie obrázka na celej obrazovke

Aby ste zobrazili obrázok na celú obrazovku a mohli ho zmenšiť a zväčšiť:

- 1. Zvoľte obrázok klepnutím na zmenšeninu.
- Klepnite na Tools > View Image, alebo klepnite na predchádzajúce okno.

- Zväčšite, alebo zmenšite fotografiu pomocou tlačidiel lišty nástrojov. Ak sú fotografie príliš veľké a nezmestia sa na obrazovku, môžete zobraziť časti fotografie ťahaním stylusu po obrazovke, alebo použite ikony.
- 4. Aby ste zobrazili iný obrázok, klepnite na OK.

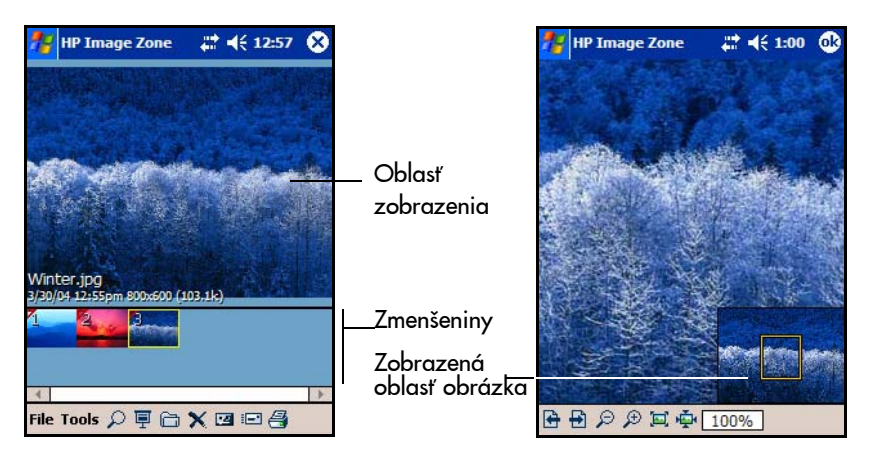

### Ikony HP Image Zone

Nasledujúca tabuľka uvádza ikony HP Image.

| Ikona    | Činnosť                                                        |
|----------|----------------------------------------------------------------|
| 2        | Zväčší a zmenší obrázok.                                       |
| Ē        | Spustí prezentáciu obrázkov.                                   |
| <b>E</b> | Manévruje po zložkách                                          |
| ×        | Zmaže obrázok                                                  |
| 12       | Zaznamená zvukový súbor a priradí ho zobrazené-<br>mu obrázku. |
|          | Zašle obrázok na iný počítač.                                  |
| -        |                                                                |

| (pokračovanie) |                                                                                                    |
|----------------|----------------------------------------------------------------------------------------------------|
| Ikona          | Činnosť                                                                                             |
| <u>a</u>       | Pošle obrázok na tlačiareň. ( <b>Poznámka:</b> Táto činnosť<br>požaduje prídavný voliteľný program) |
| 🔁 🔁            | Roluje dopredu a dozadu po zozname obrázkov.                                                        |
| PP             | Zväčší a zmenší obrázok.                                                                            |
| [2] 🙅          | Roztiahne, alebo zúži obrázok.                                                                      |
| 100%           | Vidíte percento z veľkosti obrázka.                                                                 |
|                | Presúva zobrazené okno.                                                                             |
|                | Zastaví zaznamenávanie.                                                                             |
|                | Spustí zaznamenávanie.                                                                              |
|                | Prehrá záznam.                                                                                      |
| ×              | Zmaže záznam.                                                                                       |

### Pridanie zvuku k obrázku

Môžete pridať k obrázku zvuk, aby ste ho pri prezeraní obrázka počuli. Obrázok, ktorý má k sebe priradený zvukový súbor, má na zmenšenine zobrazenú ikonu reproduktora.

Aby ste pridali k obrázku zvuk:

- 1. Zvoľte obrázok klepnutím na jeho zmenšeninu.
- 2. Klepnite na ikonu Cassette.
- 3. Klepnite na ikonu Record.
- 4. Rozprávajte do mikrofónu, alebo zaznamenajte zvuk.
- 5. Klepnite na ikonu Stop.

Aby ste zmenili nastavenia zaznamenávania zvuku:

- 1. Klepnite na Tools > Settings > Audio.
- 2. Klepnite na nastavenie záznamu.
- 3. Klepnite na OK.

#### Vytvorenie prezentácií.

Aby ste vytvorili prezentáciu, musíte najprv zoskupiť niekoľko fotografií do zložky.

- 1. Klepnite na ikonu Folders.
- 2. Klepnite na ikonu New Folder, aby ste vytvorili novú zložku.
- 3. Napíšte meno novej zložky.
- 4. Skopírujte obrázky z iných zložiek do novej zložky.
- Spustite prezentáciu obrázkov v aktuálnej zložke klepnutím na ikonu Slideshow, alebo stlačením stredu 5-prvkového navigačného tlačidla.

Počas prezentácie klepnite kdekoľvek na obrazovku a zobrazíte riadiace prvky na posun po prezentácií dopredu, alebo dozadu.

Aby ste riadili rýchlosť zobrazovania obrázkov, alebo pridali efekty prechodu z jedného obrázka na druhý.

- 1. Klepnite na Tools > Settings > Slideshow.
- 2. Zvoľte nastavenia a efekty.
- 3. Klepnite na OK.

### Bezpečné uloženie súborov v iPAQ File Store

Uloženie programov a súborov do zložky iPAQ File Store ich ochráni pred zmazaním v prípade vykonania úplneho reštartu HP iPAQ, alebo ak sa úplne vybije batéria. Aby ste uložili súbor do iPAQ File Store:

- Prehliadnite programy a súbory v HP iPAQ klepnutím na Start > Programs > File Explorer > My Documents > My Device.
- 2. Skopírujte programy, alebo súbory, ktoré chcete uložiť:
  - Aby ste zvolili jeden súbor na kopírovanie, klepnite naň a držte ho, aby ste ho zvýraznili.
  - Aby ste zvolili niekoľko súborov, klepnite na ne, držte ich, aby sa zvýraznili.
- 3. Vo vyskakovacom menu klepnite na Copy.
- 4. Otvorte iPAQ File Store klepnutím na Start > Programs
   > File Explorer > My Documents > My Device > iPAQ File Store.
- 5. Klepnite a držte stylus kdekoľvek na obrazovke. Vo vyskakovacom menu klepnite na **Paste**.

Je dobré vedieť, koľko pamäte je v iPAQ File Store k dispozícií.

Aby ste určili množstvo pamäte:

- 1. Klepnite na Start > Settings> System tab > Memory > Storage Card.
- 2. V rozbaľovacom zozname klepnite na **iPAQ File Store**, aby ste videli množstvo voľnej pamäti, ktorá je k dispozícií.

### Zálohovanie programov a súborov

Na zálohovanie a obnovu informácií v HP iPAQ použite Microsoft ActiveSync Backup. Aby ste znížili možnosť straty dát, vykonávajte zálohu pravideľne.

**Poznámka:** Predtým ako použijete ActiveSync Backup, najprv musíte z Companion CD nainštalovať ActiveSync.

### Zálohovanie/obnova pomocou ActiveSync

Zatvorte všetky programy na zariadení, pred vykonaním zálohy, alebo obnovy.

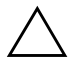

**UPOZORNENIE:** Obnova informácií prepíša aktuálne informácie na Vašom zariadení informáciami zo zálohy.

Aby ste vykonali zálohu/obnovu:

- 1. Pripojte HP iPAQ k počítaču.
- 2. V počítači otvorte ActiveSync kliknutím na Start > Programs > Microsoft ActiveSync.
- 3. V ActiveSync kliknite na Tools > Backup/Restore.
- Kliknite na Backup, alebo zložku Restore a kliknite na každú možnosť.
- 5. Kiknite na Backup Now, alebo Restore Now.

### Programy prístupné na HP iPAQ

V nasledujúcej tabuľke je zoznam programov, ktoré sú k dispozícii na HP iPAQ. Na Companion CD pozrite ďalšie programy.

| HP iPAQ softvér    | Funkcia                                                                                                    |
|--------------------|----------------------------------------------------------------------------------------------------|
| Experience HP iPAQ | Spustí video klip ukazujúci vybavenie HP iPAQ.                                                                                    |
| HP Asset Viewer    | Zobrazí špecifikáciu systému ako pamäť a ope-<br>račný systém, sériové, modelové číslo a číslo verzie<br>produktu.                |
| HP Image Zone      | Zobrazí individuálne obrázky, alebo spustí pre-<br>zentáciu. Zobrazí tiež obrázky z pamäťovej kar-<br>ty digitálneho fotoaparátu. |

| 1   | l 🗸    | • •   |
|-----|--------|-------|
| lpo | kracov | anıe) |
| N   |        | ,     |

| HP iPAQ softvér | Funkcia                                                                                                    |
|-----------------|----------------------------------------------------------------------------------------------------|
| HP Profiles     | Prispôsobuje charakteristiky (alarm, hlasitosť, os-<br>vetlenie pozadia a nastavenia šetrenia batérie) a<br>ukladá ich do pamäti. Vyvoláva ich v závislosti od<br>okolia. |
| HP Task Switch  | Prepína medzi bežiacimi programami.                                                                                                    |
| iPAQ File Store | Zložka, kde sú programy a súbory chránené pred<br>stratou.                                                                                                    |
| SelfTest        | Spustí diagnostický test na zariadení.                                                                                                    |

V nasledujúcej tabuľke je zoznam Microsoft Windows Mobile programov, ktoré sú vo Vašom HP iPAQ.

| Microsoft Windows Mobile<br>softvér | Funkcia                                                                                                    |
|-------------------------------------|----------------------------------------------------------------------------------------------------|
| Microsoft Windows Mobile<br>2003    | Operačný systém.                                                                                                    |
| ActiveSync                          | Synchronizuje informácie medzi Vaším HP iPAQ<br>a počítačom, aby ste mali najnovšie informácie v<br>oboch. Uistite sa, či ste nainštalovali do počítača<br>ActiveSync pred pripojením iPAQ na kolísku a k<br>Vášmu počítaču.                                                        |
| Calculator                          | Vykonáva základné matematické výpočty.                                                                                                    |
| Calendar                            | Plánuje schôdzky, stretnutia a iné udalosti a nasta-<br>vuje signalizáciu, ktorá Vám schôdzky pripomenie.<br>Schôdzky, ktoré sa majú uskutočniť dnes, môžu byť<br>zobrazené na obrazovke <b>Today.</b>                                                                              |
| Connections                         | Pripája HP iPAQ na Internet a Intranet aby ste pre-<br>hľadávali web stránky, odosielali a prijímali e-mai-<br>ly a synchronizovali informácie pomocou Active-<br>Sync.                                                                                                    |
| Contacts                            | Udržiava záznamy o priateľoch a spolupracovníkoch.                                                                                                    |
| Games                               | Hrá hry. (Jawbreaker a Solitaire sú zahrnuté).                                                                                                    |
| Messaging                           | Odosiela a prijíma e-maily cez Messaging na HP<br>iPAQ, alebo na Vašom počítači potom, ako bol na-<br>inštalovaný ActiveSync. Aby ste odoslali, alebo pri-<br>jali e-mail, musíte mať e-mailovú adresu poskytnu-<br>tú Internet Service Provider (ISP), alebo zamestná-<br>vateľom. |
| MSN Messenger                       | Zasiela a prijíma okamžité správy. (Požaduje prís-<br>tup na Internet).                                                                                                    |
|                                     | (pokračovanie)                                                                                                    |

| Microsoft Windows Mobile<br>Software | Function                                                                                                    |
|--------------------------------------|----------------------------------------------------------------------------------------------------|
| Notes                                | Vytvára ručne písané poznámky, vkladané poznám-<br>ky, kresby a záznamy.                                                                             |
| Pocket Excel                         | Umožňuje vytvárať a editovať pracovné zošity<br>Excel vytvorené na Vašom počítači.                                                                   |
| Pocket Internet Explorer             | Prehľadáva Internet, sťahuje web stránky, progra-<br>my a súbory cez ActiveSync, alebo pripojením na<br>Internet.                                    |
| Pocket Word                          | Vytvára nové dokumenty, alebo zobrazuje a edituje<br>Word dokumenty vytvorené na Vašom počítači.                                                     |
| Settings                             | Získava rýchly prístup k nastaveniam pre pozadie,<br>hodiny, pamäť, napájanie, regionálne nastavenia,<br>obrazovku <b>Today</b> , zvuk, oznamy, atď. |
| Tasks                                | Vyhľadáva v zozname čo je plánované urobiť.                                                                                                    |
| Windows Media Player<br>9Series      | Prehrá digitálne zvukové a video súbory.                                                                                                    |

6

## Vkladanie informácií

### Používanie vstupného panelu na vkladanie dát

**UPOZORNENIE:** Aby ste predišli poškodeniu obrazovky, vždy používajte stylus. **Nikdy** na obra zovke nepoužívajte pero, alebo iný kovový predmet.

Na zariadení máte k dispozícií niekoľko programov na vstup dát:

- Klávesnica na obrazovke
- Letter Recognizer
- Block Recognizer
- Microsoft Transcriber

Aby ste použili vstupný program, najprv otvorte aplikáciu, do ktorej môžu vstupovať dáta ako Notes, Calendar, Contacts, alebo Tasks. Tiež v nejakej zložke **Notes** v Calendar, Contacts, Tasks môžete otvoriť vstupný program a použiť stylus na kreslenie, alebo písanie na obrazovku.

**Poznámka:** Microsoft Transcriber je voľný program, ktorý môžete stiahnuť s web stránky Microsoft.

## Úprava možností ponúknutia slov

Ak píšete, HP iPAQ Vám v boxe nad vstupným panelom ponúka slová.

Môžete určiť:

- či sa slová ponúknu,
- počet písmen, ktoré zadáte pred ponúknutím slov,
- počet slov, ktoré sa ponúknu.

Poznámka: Ponuka slov nie je k dispozícii v Microsoft Transcriber.

Aby ste zmenili nastavenia pri ponuke slov:

1. V menu Start klepnite na Settings > Input > Word Completion.

| 💏 Settings               | # ⊀        | 2:38     | •        |
|--------------------------|------------|----------|----------|
| Input                    |            |          |          |
| Suggest words when en    | itering to | ext      |          |
| Suggest after entering   | 2 🔻 le     | etter(s) |          |
| Suggest 1 🕶 word(s)      |            |          |          |
| Add a space after su     | uggeste    | d word   |          |
| Replace text as you typ  | e          |          |          |
|                          |            |          |          |
|                          |            |          |          |
|                          |            |          |          |
|                          |            |          |          |
| Input Method Word Comple | etion 0    | ptions   |          |
|                          |            | E        | <b>a</b> |

- Klepnite na počet písmen, ktoré chcete napísať pred ponúknutím slova.
- 3. Klepnite na počet slov, ktoré chcete aby boli ponúknuté.
- 4. Klepnite na OK.

**Poznámka:** Ak nechcete, aby boli slová ponúknuté, odstráňte zaškrtnutie.

## Používanie klávesnice na obrazovke

Použite stylus a klepnite na znaky, čísla a symboly na klávesnici na obrazovke.

Aby ste písali na klávesnicu na obrazovke:

 Z nejakej aplikácie klepnite na šípku hore vedľa tlačidla Input Panel a klepnite na Keyboard, aby ste na obrazovke. zobrazili klávesnicu.

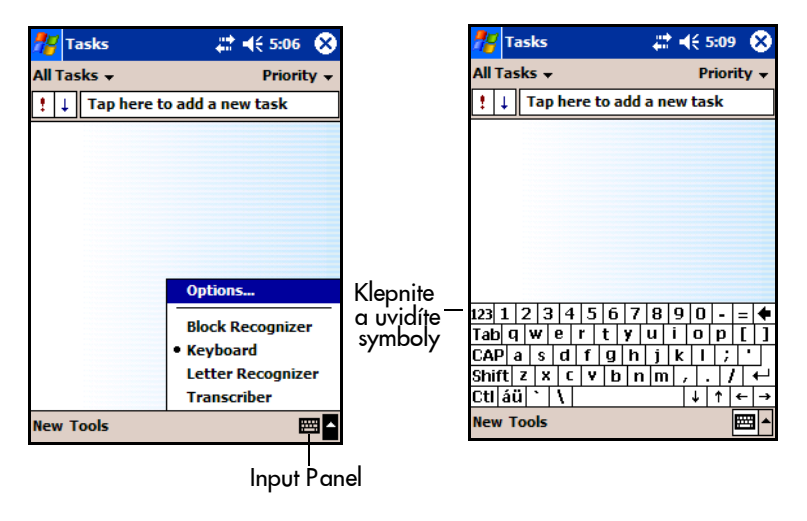

Poznámka: Aby ste videli symboly, klepnite na klávesu 123.

- 2. Klepnite na písmeno, číslicu, alebo symbol.
- 3. Klepnite na klávesu **Return**.

## Používanie Letter Recognizer

Používajte stylus a Letter Recognizer na písanie písmen, číslic a symbolov na obrazovke. Vytvorte slová a vety veľkými písmenami, malými písmenami a symbolmi.

Aby ste písali stylusom a Letter Recognizer:

- 1. V nejakej aplikácií klepnite na šípku hore, vedľa ikony **Input Panel**.
- 2. Klepnite na Letter Recognizer.
- Píšte písmeno a symbol medzi prerušovanú a základnú čiaru.
  - a. Aby ste zobrazili veľké písmeno, napíšte ho medzi značky označené **ABC.**
  - b. Aby ste zobrazili malé písmeno, napíšte ho medzi značky označené **abc.**
  - c. Píšte číslo, alebo nakreslite symbol medzi značky označené **123.**

Čo napíšete bude transformované na text.

**Poznámka:** Aby Letter Recognizer pracoval efektívne, píšte znaky medzi bodkovanú čiaru a základnú čiaru.

- Keď píšete písmeno ako "p", píšte hornú časť do oblasti medzi čiarkovanú a základnú čiaru a spodnú časť pod základnú čiaru.
- Keď píšete písmeno ako "b", píšte spodnú časť do oblasti medzi čiarkovanú a základnú čiaru a vrchnú časť nad čiarkovanú čiaru.

**Poznámka:** Aby ste zobrazili Pomoc pri používaní Letter Recognizer, otvorte program a klepnite na otáznik.

## Používanie Block Recognizer

Použite stylus a Block Recognizer na písanie písmen, číslic a symbolov v určených oblastiach. Vytvárajte slová, vety písaním písmen a číslic do určitých oblastí.

Aby ste písali stylusom a Block Recognizer:

- 1. V nejakej aplikácií klepnite na šípku hore, vedľa tlačidla Input Panel.
- 2. Klepnite na Block Recognizer.
- 3. Píšte slovo, písmeno, symbol medzi značky.
  - Aby ste vložili text, napíšte písmeno medzi značky označené "abc".
  - b. Aby ste vložili čísla, alebo symboly, napíšte číslo, alebo symbol medzi značky označené "123".

Všetko čo napíšete, bude transformované na text.

**Poznámka:** Pre Pomoc Character Recognizer otvorte Block Recognizer a klepnite na otáznik v pravom dolnom rohu obrazovky.

## Používanie Microsoft Transcriber

Použite stylus a Microsoft Transcriber (k dispozícii voľný na web stránke Microsoft) na písanie písmen, číslic a symbolov na obrazovku.

Aby ste písali so stylusom a Microsoft Transcriber:

- 1. V nejakej aplikácií klepnite na šípku hore, vedľa tlačidla Input Panel.
- Klepnite na Transcriber aby ste zobrazili Transcriber Intro obrazovku pomoci. Aby ste naučili Transcriber Váš rukopis klepnite na tlačidlo "a" v lište úloh, aby ste zobrazili obrazovku Letter Shapes a postupujte podľa inštrukcií.
- 3. Klepnite na **OK**.
- 4. Klepnite na New.
- 5. Píšte na obrazovku. Čo napíšete bude transformované na text.

**Note:** Aby ste získali Pomoc pri používaní Microsoft Transcriber, otvorte Microsoft Transcriber a klepnite na otáznik v spodnej časti obrazovky.

## Písanie a kreslenie na obrazovku

Použite stylus ako pero na kreslenie a písanie na obrazovku, ako by to bol papier.

- 1. V menu **Start** klepnite na **Notes** > **New**, alebo klepnite na zložku Notes z aplikácií Calendar, Contacts, alebo Tasks.
- 2. Klepnite na **Pen** aby ste sa prepli do režimu písania.
- 3. Kreslite a píšte na obrazovku.
- 4. Klepnite na OK.

### Konverzia rukopisu na text

Môžete previesť napísané na text, ak píšete stylusom v programe Notes, alebo v zložke Notes v aplikáciách Calendar, Contacts, a Tasks.

Aby ste previedli napísané na text:

- 1. V menu **Start** klepnite na **Notes** alebo klepnite na zložku **Notes** v aplikáciách Calendar, Contacts, alebo Tasks.
- 2. Klepnite na poznámku, aby ste ju otvorili.
- 3. Klepnite na **Tools > Recognize**.

Poznámka: Ak slovo nebude rozpoznané, nebude transformované.

### Editovanie textu

Môžete opraviť Váš vstup kedykoľvek po jeho napísaní a uložení ako súbor.

Aby ste otvorili opravy, alebo zmeny:

- 1. Klepnite a držte stylus vedľa textu, ktorý chcete editovať.
- 2. Ťahajte stylus cez text, aby ste ho zvolili.
- 3. Vo vyskakovacom menu, ktoré sa objaví, zvoľte príkaz.

## Tipy rozpoznávania slov

Nie všetky písmená a slová sú rozpoznané. Ak sa tak stane, slová sú ignorované. Aby ste zvýšili pravdepodobnosť, že vstupný program rozpozná Váš rukopis, urobte nasledujúce:

- Píšte pekne.
- Klepnite na Tools a zvýšte úroveň transfokácie na obrazovke pri vkladaní vstupu.
- Zabezpečte, aby začiatok a koniec slov bol dobre viditeľný tak, že necháte medzi slovami veľké medzery.

7

## Rozširujúce karty

### Používanie rozširujúcich kariet

Môžete rozšíriť pamäť, alebo pripojiteľnosť Vášho HP iPAQ použitím rozširujúcich kariet na :

- pridanie SDIO fotoaparátu, alebo iného SDIO príslušenstva
- rozšírenie pamäte na zariadení

**Poznámka:** Rozširujúce karty musia byť kúpené oddelene a nie sú súčasťou dodávky HP iPAQ.

Aby ste našli informácie o rozširujúcich kartách, navštívte : www.hp.com/go/ipaqaccessories.

## Vloženie/vybratie Secure Digital (SD) rozširujúcej karty

Pred vložením karty do rozširujúceho slotu, odtráňte ochrannú kartu.

1. Na vrchnej strane zariadenia určite slot.

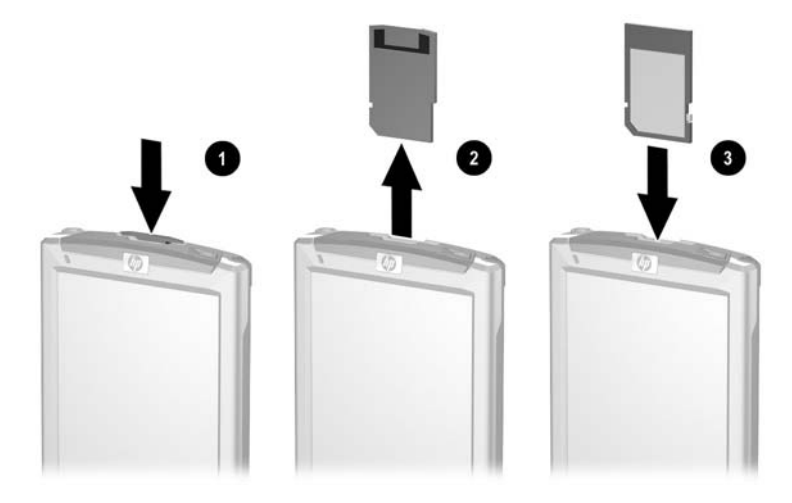

2. Odstráňte ochrannú kartu tak, že ju jemne zatlačíte dole 0

3. Keď sa ochranná karta uvoľní a vyskočí @, vyberte ju z rozširujúceho slotu.

UPOZORNENIE: Aby ste vybrali ochrannú, alebo rozširujúcu kartu, najprv ju rýchlo potlačte dole a počkajte kým nevyskočí, aby ste ju mohli ľahko vybrať. Násilné vybratie rozširujúcej karty môže poškodiť kartu a/alebo HP iPAQ.

4. Vložte rozširujúcu kartu do slotu a zatlačte ju pevne na svoje miesto **O**.

**Poznámka:** Ak zariadenie nerozpoznalo rozširujúcu kartu, postupujte prosím podľa dokumentácie výrobcu karty, kde sú inštrukcie ako ju nainštalovať.

## Zobrazenie obsahu karty

Aby ste zobrazili obsah karty:

- 1. V menu Start klepnite na Programs > File Explorer > My Device.
- 2. V My Device zvoľte zložku na karte, aby ste videli zoznam súborov a subzložiek.

8

## Pripojenie na Internet

Aby ste sa pripojili na Internet a odoslali, alebo prijali e-maily, budete musieť nastaviť vzdialené pripojenie použitím Wi-Fi karty, alebo Secure Digital Input/Output (SDIO) modemovej karty (obe treba zakúpiť). Potrebujete mať jednu z týchto dvoch kariet vloženú v rozširujúcom slote v zariadení, aby ste sa pripojili na Internet, alebo odoslali, alebo prijali e-maily.

### Prehliadanie Internetu

Pomocou Pocket Internet Explorer a pripojenia na Internet, môžete prezerať na Vašom HP iPAQ web stránky, ak do lišty adries napíšete adresu, alebo Universal Resource Locator (URL).

**Poznámka:** Web stránky používajúce HTML 4.0, DHTML, animované obrázky GIF a Java applety možno nebudú fungovať správne s Internet Explorer bez prídavného softvéru.

Aby ste sprístupnili Web:

1. V menu Start klepnite na Internet Explorer > Address Bar.

Poznámka: Ak lišta úloh nie je viditeľná, klepnite na View > Address Bar, aby ste ju sprístupnili.

- 2. Vložte internetovú adresu (URL) do lišty adries.
- 3. Klepnite na Go, aby ste otvorili web stránku URL, ktorej adresu ste vložili.

## Pripojenie na privátnu sieť

- Predtým, ako začnete, uistite sa, či máte telefónne číslo servera, užívateľské meno, heslo. Tieto informácie môžete získať od správcu siete.
- 2. Klepnite na Start > Settings > Connections > Connections.
- V pomoci My Work Network postupujte podľa inštrukcií pre každý typ pripojenia.

## Používanie zoznamu obľúbených položiek

Pomocou Pocket Internet Explorer a pripojením na Internet môžete prezerať web stránky, ktoré ste už predtým navštívili a uložili spojenie do zoznamu **Favorites**.

Aby ste uložili URL adresu web stránky ako spojenie vo **Favorites**, keď používate HP iPAQ:

- 1. Otvorte web stránku, ktorú chcete uložiť.
- 2. Klepnite a držte stránku; potom klepnite na Add to Favorites.

Aby ste zvolili web stránku zo zoznamu Favorites:

- 1. V menu Start klepnite na Internet Explorer.
- 2. Klepnite na Favorites a na web stránku, ktorú chcete zobraziť

Poznámka: Pre pomoc v Pocket Internet Explorer klepnite na Start > Help > View > All Installed Help > Pocket Internet Explorer.

9

## Riešenie problémov

Pri riešení prípadných problémov s HP iPAQ použite nasledujúce rady. Odporúčame, aby ste si túto kapitolu vytlačili a tak rýchlo našli odpoveď, ak potrebujete riešiť problém.

| Problém                           | Riešenie                                                                                                    |
|-----------------------------------|----------------------------------------------------------------------------------------------------|
| Na obrazovke                      | Uistite sa, či je iPAQ Pocket PC zapnutý.                                                                                                    |
| nie je nič vidieť.                | Reštartujte zariadenie stylusom tak, že ľahko stlačíte tlačidlo<br>Reset.                                                                                                    |
|                                   | Uistite sa, či HP iPAQ je pripojený na AC adaptér a či<br>adaptér je pripojený do elektrickej zásuvky.                                                                                                |
| Batéria sa nedá<br>udržať nabitá  | Vždy majte iPAQ Pocket PC pripojený do adaptéra strie-<br>davého prúdu, keď iPAQ Pocket PC nepoužívate.                                                                                               |
|                                   | Stlmte osvetlenie pozadia. Klepnite na Start > Settings ><br>System > Backlight > Brightness. V nastaveniach<br>osvetlenia pozadia nastavte jazdca na najnižšiu úroveň.<br>Zachováte nabitie batérie. |
| Osvetlenie poza-<br>dia sa vypína | V nastaveniach Backlight zmenšite čas, kedy zostane osvet-<br>lenie zapnuté, kým sa iPAQ nepoužíva.                                                                                                   |
|                                   | Zvoľte možnosť zapnutia osvetlenia pozadia, iba keď sa dotknete obrazovky, alebo stlačíte tlačidlo.                                                                                                   |
|                                   | (pokračovanje)                                                                                                    |

### Všeobecné problémy

#### (pokračovanie)

| Problém                                                                                    | Riešenie                                                                                                    |
|--------------------------------------------------------------------------------------------|----------------------------------------------------------------------------------------------------|
| Chcem s iPAQ<br>Pocket PC<br>cestovať                                                      | <ul> <li>Zálohujte informácie do počítača použitím ActiveSync.</li> <li>Odpojte všetky externé zariadenia.</li> <li>Vezmite so sebou adaptér striedavého prúdu.</li> <li>Majte iPAQ Pocket PC v ochrannom obale a prepravujte<br/>ho vo Vašej batožine. Aby ste si zakúpili obal navštívte:<br/>www.hp.com/go/ipaqaccessories<br/>www.casesonline.com</li> </ul> |
| Chcem s iPAQ<br>Pocket PC<br>cestovať do<br>zahraničia                                     | Uistite sa či máte kábel a zástrčku adaptéra pre príslušnú kra-<br>jinu, do ktorej cestujete.                                                                                                    |
| Chcem zabaliť<br>iPAQ Pocket PC<br>pre odoslanie<br>do opravy                              | <ol> <li>Zálohujte informácie.</li> <li>Odpojte všetky externé zariadenia.</li> <li>Zabaľte iPAQ Pocket PC a všetky externé zariadenia do o-<br/>chranného obalu. Priložte prídavnú dokumentáciu, alebo po-<br/>ložky ako je to uvedené v pokynoch podpory zákazníkov.</li> </ol>                                                                                |
| Ak sa pokúšam<br>otvoriť<br>Messaging,<br>dostanem chybu<br>alebo program<br>zavesí.       | Obmedzte počet e-mailových služieb, ktoré ste vytvorili.                                                                                                    |
| Dostal som chy-<br>bu pri pokuse<br>zaznamenať poz-<br>námku v Calen-<br>dar, alebo Tasks. | Skúste použiť viac skomprimovaný formát záznamu v Calendar,<br>alebo Tasks (8,000 Hz, Mono [8 KB/s] je najviac možný<br>skomprimovaný formát). Aby ste prepli na viac skomprimova-<br>ný formát záznamu, v obrazovke <b>Today</b> klepnite na <b>Start</b> ><br><b>Settings</b> > <b>Input</b> > zložku <b>Options.</b>                                          |

| Problém                                                                  | Riešenie                                                                                                    |
|--------------------------------------------------------------------------|----------------------------------------------------------------------------------------------------|
| Chcem zistiť<br>aktuálny dátum                                           | <ol> <li>V obrazovke klepnite na Today klepnite na Start &gt; Calendar.</li> <li>Klepnite na tlačidlo Go-to-Today vo vrchnej časti obra-<br/>zovky, aby ste zistili dátum.</li> </ol>                                                                                                    |
| Nemôžem vidieť<br>všetky schôdzky                                        | Uistite sa, či schôdzka, ktorú ste zapísali, je vo zvolenej kategórií.                                                                                                    |
| Nemôžem nájsť<br>dokument, alebo<br>pracovný zošit,<br>ktorý som uložil. | Pocket Word a Excel poznajú a zobrazia iba dokumenty v jed-<br>nej zložke pod My Documents. Napríklad, ak ste vytvorili inú<br>zložku v zložke Personal v My Documents, dokumenty v tejto<br>zložke nebudú zobrazené.<br>Aby ste našli dokument, alebo pracovný zošit, klepnite na<br><b>Start &gt; Programs &gt; File Explorer.</b> Otvorte zložku, ktorú ste<br>vytvorili a potom klepnite na súbor ktorý hľadáte |
| HP iPAQ<br>vždy pýta<br>heslo                                            | Klepnite na Start > Settings > zložku Personal > Password ,<br>aby ste sa uistili, či nastavenie hesla je nakonfigurované tak, ako<br>si prajete.                                                                                                    |
| Nemôžem nájsť<br>súbory zaslané<br>iným zariadením.                      | Skontrolujte zložku <b>My Documents</b> , ktorá je preddefinovaná<br>na prijímanie súborov.                                                                                                    |

## ActiveSync

Viac informácií o Microsoft ActiveSync pozrite v Kapitole 2, "Synchronizovanie s Vaším počítačom".

| Problém                                                                  | Riešenie                                                                                                    |
|--------------------------------------------------------------------------|----------------------------------------------------------------------------------------------------|
| Nemôžem sa pri-<br>pojiť k počítaču<br>pomocou kolísky                   | Uistite sa, či ste nainštalovali Microsoft ActiveSync 3.7, ale-<br>bo vyšší do hostiteľského počítača, pred pripojením HP iPAQ<br>naň.                                                                                                    |
|                                                                          | Uistite sa, či iPAQ Pocket PC je pripojený na kolísku a či ko-<br>líska je pripojená k počítaču.                                                                                                    |
|                                                                          | Uistite sa, či iPAQ Pocket PC je bezpečne usadený v kolíske<br>a má kontakt s konektorom kolísky.                                                                                                    |
|                                                                          | Uistite sa, či v počítači beží operčený systém Microsoft Win-<br>dows 98SE, ME, 2000, alebo XP a či ste nainštalovali Micro-<br>soft ActiveSync3.7, alebo novší. Tiež sa uistite, či ste pripo-<br>jení priamo na USB port počítača a nie cez USB rozbočku.                                                                                                    |
|                                                                          | Odinštalujte a znova nainštalujte ActiveSync.                                                                                                    |
|                                                                          | Ak beží softvér na oddelenie jednej siete od druhej, odpojte<br>ho. Ak potom môžete synchronizovať, spojte sa s dodávate-<br>ľom softvéru, aby ste zistili informácie ako nakonfigurovať<br>požadované vylúčenia, aby sa odstránil tento problém.                                                                                                    |
| Pripojil som HP<br>iPAQ pred<br>inštalovaním<br>Microsoft<br>ActiveSync. | <ol> <li>Odpojte iPAQ Pocket PC od počítača.</li> <li>Vo Windows 98, alebo 2000 kliknite na Start &gt; Settings &gt;<br/>Control Panel &gt; System. Automaticky sa otvorí Device<br/>Manager. Určite a zvoľte záznam neznámeho USB zaria-<br/>denia a kliknite na Remove (odstrániť), alebo na Uninstall<br/>(odinštalovať) vo Windows 2000.</li> <li>Reštartujte počítač a umožnite mu zistiť USB zariadenie.</li> <li>Inštalujte Microsoft ActiveSync 3.7 alebo novší.</li> <li>Znova pripojte HP iPAQ k počítaču.</li> </ol> |
#### (pokračovanie)

| Problém                                                                                                    | Riešenie                                                                                                    |  |
|----------------------------------------------------------------------------------------------------|----------------------------------------------------------------------------------------------------|--|
| Microsoft<br>ActiveSync nemôže<br>určiť môj HP<br>iPAQ keď<br>synchronizujem                                  | <ul> <li>Uistite sa, či je zariadenie zapnuté.</li> <li>Uistite sa, či sú všetky káble bezpečne pripojené.</li> <li>Odpojte Váš iPAQ Pocket PC z univerzálnej kolísky, alebo odpojte z kábla Autosync, zapnite napájanie zariadenia stlačením tlačidla Power potom ho vložte naspäť do synchronzačnej kolísky, alebo ho pripojte na kábel.</li> <li>Stylusom ľahko stlačte tlačidlo Reset a reštartujte zariadenie.</li> </ul> |  |
|                                                                                                    | Skontrolujte nastavenia Connection Settings v ActiveSync<br>vo Vašom počítači, aby ste sa uistili, či komunikačné porty,<br>ktoré používate sú aktívne.                                                                                                    |  |
| Nemôžem otvo-<br>riť e-mail v Messa-<br>ging po znova<br>zavedení Micro-<br>soft ActiveSync.                  | Použite Microsoft ActiveSync, aby ste zosynchronizovali HP iPAQ<br>s počítačom. Viac infomácií pozrite v Kapitole 2, "Synchronizova-<br>nie s počítačom".                                                                                                    |  |
| Pokúšal som<br>sa synchronizo-<br>vať pracovný<br>zošit a súbor<br>je nezistený<br>v Microsoft<br>ActiveSync. | cket Excel nepodporuje všetky formáty Excel a preto Microsoft<br>tiveSync nemôže synchronizovať súbor.                                                                                                    |  |

## Rozširujúce karty

Viac informácií o rozširujúcich kartách pozrite v Kapitole 7, "Rozširujúce karty".

| Problém                                     | Riešenie                                                                                                    |  |
|---------------------------------------------|----------------------------------------------------------------------------------------------------|--|
| HP iPAQ nerozoz-<br>ná rozširujúcu<br>kartu | Uistite sa, či ste pevne zatlačili kartu do HP iPAQ na svoje<br>miesto.                                        |  |
|                                             | 🔳 Uistite sa, či ste vložili príslušnú kartu do príslušného slotu.                                             |  |
|                                             | Uistite sa, či ste nainštalovali ovládače, ktoré boli priložené<br>k rozširujúcej karte.                       |  |
| Nemôžem vložiť<br>kartu                     | ■ Uistite sa, či nálepka smeruje k prednej časti zariadenia.                                                   |  |
|                                             | Uistite sa, či nevkladáte kartu šikmo.                                                                         |  |
|                                             | ■ Uistite sa, či vkladáte kartu spojovacou časťou dopredu.                                                     |  |
| Nemôžem vybrať<br>kartu                     | Potlačte SD kartu a odblokujete zaisťovací mechanizmus. Karta<br>sa nepatrne vysunie a môžete ju ľahko vybrať. |  |
| HP iPAQ<br>nemôže spoznať                   | Uistite sa,či ste vložili ovládače, ktoré boli priložené k rozši-<br>rujúcej karte.                            |  |
| kartu                                       | ■ Stylusom ľahko stlačte tlačidlo <b>Reset</b> a reštartujte zariadenie.                                       |  |

Α

## Prehlásenie o spĺňaných predpisoch

#### Prehlásenie o zhode s pravidlami FCC

Toto zariadenie bolo testované a zodpovedá obmedzeniam, vzťahujúcim sa na digitálne zariadenia Triedy B podľa časti 15 pravidiel FCC. Tieto limity boli stanovené tak, aby zaistili primeranú ochranu proti nepriaznivému rušeniu pri používaní v obývaných oblastiach. Toto zariadenie vytvára a môže vyžarovať vysokofrekvenčné vlnenie a ak nie je používané s súlade s pokynmi môže spôsobiť nežiadúce rušenie rádiovej komunikácie. Viac menej neexistuje záruka, že k takémuto rušeniu pri niektorých zariadeniach nepríde. Ak toto zariadenie spôsobí rušenie rozhlasu, alebo televízie, čo je možné zistiť zapnutím a vypnutím zariadenia, doporučujeme užívateľovi odstrániť rušenie vykonaním jedného, alebo viacerých z nasledujúcich opatrení:

- Zmeňte orientáciu, alebo umiestnenie prijímacej antény.
- Zväčšite vzdialenosť zariadenia od antény.
- Zapojte zariadenie do zásuvky iného okruhu ako je zásuvka prijímača.
- Požiadajte o pomoc predajcu, alebo skúseného rádiového, alebo televízneho technika.

#### Úpravy

FCC žiada aby bol užívateľ oboznámený s tým, že akékoľvek zmeny, alebo úpravy vykonané na zariadení, ktoré nie sú výslovne schválené Hewlett-Packard, môžu mať za následok zrušenie súhlasu s používaním zariadenia.

#### Káble

Pripojenie tohoto zariadenia musí byť vykonané tienenými káblami s kovovými RFI/EMI krytmi koncoviek, aby bola zabezpečená zhoda s pravidlami a nariadeniami FCC.

### Oznámenia platné v Európskej Únii

Produkty označené CE zodpovedajú predpisom R&TTE (1999/ /5/EC), EMC predpisom (89/336/EEC) a predpisom pre zariadenia nízkeho napätia (73/23/EEC) vydané Commission of the European Community. CE zhoda tohoto produktu platí, iba ak je napájaný adaptérom striedavého prúdu označeným CE a poskytnutým HP.

Zhoda s týmito predpismi znamená zhodu s nasledujúcimi európskymi normami (v zátvorke je ekvivalent medzinárodných štandardov a predpisov).

- EN 55022 (CISPR 22) elektromagnetická interferencia
- EN 55024 (IEC61000-4-2, 3, 4, 5, 6, 8, 11) elektromagnetická odolnosť
- EN61000-3-2 (IEC61000-3-2) výskyt harmonických frekvencií
- EN61000-3-3 (IEC61000-3-3) výkyvy napätia v sieti
- EN 60950 (IEC 60950) bezpečnosť výrobku
- ETS 300 328-2 zariadenie na prenos dát pracujúci v rozsahu 2.4 GHz
- EN 301 489-1, -17 všeobecné EMC požiadavky na rádiové zariadenia

#### Upozornenie pre cestovanie v lietadle

Používanie elektronického zariadenia na palube lietadla sa riadi predpismi leteckej spoločnosti.

### Upozornenia pre prácu s batériou

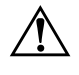

VÝSTRAHA: Tento počítač obsahuje líthiovo-iontovú, nabíjateľnú batériu. Aby ste znížili riziko požiaru, nerozoberajte, neprepichujte, nevytvárajte krátke spojenie a nezbavujte sa batérie hodením do ohňa, alebo vody. Výmena by mala byť vykonaná HP autorizovaným poskytovateľom servisu použitím HP náhradných dielov pre tento produkt.

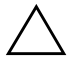

UPOZORNENIE: Hrozí nebezpečenstvo výbuchu, ak batéria nie je vymenená správne. Batériu vymeňte iba za batériu rovnakého typu, doporučenú výrobcom. Použité batérie zlikvidujte podľa inštrukcií výrobcu.

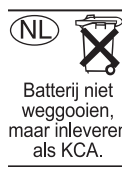

Nakoľko v zariadení je batéria, riaď te sa miestnymi obmedzeniami týkajúcimi sa bezpečného zlikvidovania batérie. Váš predajca Vám môže poradiť ohľadne miestnych predpisov a/alebo oboznámiť Vás s existenciou programu maar inleveren likvidovania batérií.

#### Upozornenia pre prácu so zariadením

VÝSTRAHA: Aby ste predišli riziku zranenia, zásahu elektrickým prúdom, popáleniu, alebo poškodeniu zariadenia:

Zapojte adaptér striedavého prúdu do elektrickej zásuvky, ktorá je po celý čas ľahko prístupná.

Odpojte napájanie zariadenia odpojením AC adaptéra z elektrickej zásuvky, alebo odpojte synchronizačný kábel z hostiteľského počítača.

- Nedávajte nič na kábel adaptéra striedavého prúdu, alebo na iné káble. Usporiadajte ich tak, aby nikto nemohol náhodne na káble stúpiť, alebo o ne zakopnúť.
- Neťahajte za káble. Keď ich odpájate z elektrickej zásuvky, chyťte kábel za zástrčku, alebo v prípade AC adaptéra, chyťte AC adaptér a vytiahnite ho z elektrickej zásuvky.
- Nepoužívajte prevodník kúpený ako prostriedok napájania Vášho HP iPAQ .

# Špecifikácie

## Špecifikácie systému

| Funkcia systému               | Popis                                                                                                    |  |
|-------------------------------|----------------------------------------------------------------------------------------------------|--|
| Procesor                      | 203 MHz Samsung 2410                                                                                                    |  |
| RAM (Random<br>Access Memory) | 32 MB SDRAM                                                                                                    |  |
| SD I/O slot                   | podpora SD pamäťovej SDIO karty                                                                                         |  |
| Displej                       | 3.5 in. transflektívny farebný TFT QVGA, 240 x 320 pixelov,<br>64K farieb; podpora vertikálneho a horizontálneho režimu |  |
| Osvetlenie pozadia            | Viacúrovňové regulovania jasu                                                                                           |  |
| Zvuk                          | Mikrofón, reproduktor, 3.5 mm stereo zvukový jack pre<br>Windows Media a MP3 súbory                                     |  |
| Infračervený prenos           | IrDA, SIR bezdrôtový prenos dá do 115.2 KB za sekundu,<br>vzdialenosti do 60 cm                                         |  |
| Externé napájanie             | 10 watt maximálny výstup AC adaptéra                                                                                    |  |
| Indikátory                    | 3-režimová signalizácia označuje nabitie batérie a stavové správy:                                                      |  |
|                               | Bliká zeleno LED & tón: správa                                                                                          |  |
|                               | Bliká oranžovo LED: Batéria sa nabíja                                                                                   |  |
|                               | Svieti oranžovo LED: Batéria je nabitá                                                                                  |  |
| Batéria                       | 950 mAh 3.6 voltov, líthiovo-iontová, interná, nabíjateľná                                                              |  |
|                               | (pokračovanie)                                                                                                    |  |

#### (pokračovanie)

| Funkcia systemu  | Popis                                                 |  |
|------------------|-------------------------------------------------------|--|
| Kapacita         | 1 SDIO slot (4-bit) synchronizácia cez 22-pinový USB  |  |
| rozšírenia       | konektor (sériový kábel kúpený oddelene)              |  |
| Port prenosu dát | USB 1.0                                               |  |
| USB/sérová       | USB - podporovaný                                     |  |
| podpora          | Sériový - podporovaný (sériový kábel kúpený oddelene) |  |

#### **Rozmery zariadenia**

| Výška    | 114 mm  |  |
|----------|---------|--|
| Šírka    | 70 mm   |  |
| Hĺbka    | 13.4 mm |  |
| Hmotnosť | 120 g   |  |

#### Pracovné prostredie

| Teplota           | Pracovná    | 0 až 40 C   |
|-------------------|-------------|-------------|
|                   | Skladovacia | -20 až 60 C |
| Relatívna vlhkosť | Pracovná    | nad 80%     |
|                   | Skladovacia | nad 80%     |
| Maximálna nad-    | Pracovná    | 0-4,572 m   |
| morská výška      | kladovacia  | 0-12,192 m  |